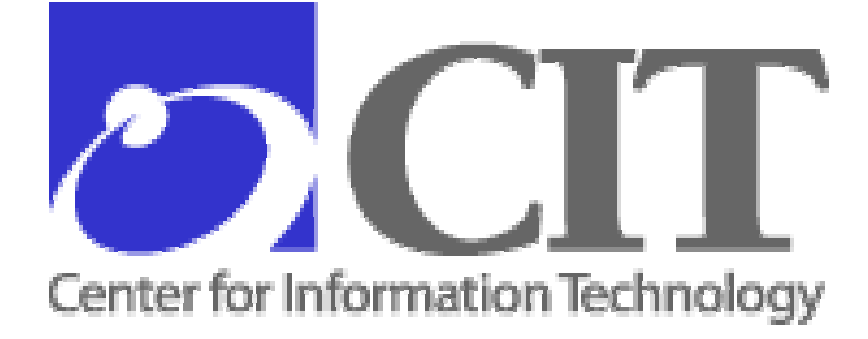

# National Institutes of Health

# Avaya Wireless LAN Client Setup Procedures

February 24, 2004 Version 1.3 Center for Information Technology Division of Network Systems and Telecommunications Network & Engineering Branch

# CONTENTS

| 1 | Introduction                                                    | 1  |
|---|-----------------------------------------------------------------|----|
|   | 1.1 Purpose                                                     | 1  |
|   | 1.2 Scope                                                       | 1  |
|   | 1.3 Audience                                                    | 1  |
|   | 1.4 Materials Needed                                            | 1  |
|   | 1.5 Wireless Authentication Overview                            | 2  |
| 2 | Windows 2000                                                    | 3  |
|   | 2.1 Installing and Upgrading the Wireless Client Adapter Driver | 3  |
|   | 2.1.1 Installing Microsoft driver                               | 3  |
|   | 2.1.2 Upgrading to Avaya driver                                 | 3  |
|   | 2.2 Installing Client Manager and Configuring Wireless Access   | 10 |
|   | 2.2.1 Installing Client Manager                                 | 10 |
|   | 2.2.2 Configuring wireless access using Client Manager          | 13 |
| 3 | Windows XP                                                      | 26 |
|   | 3.1 Installing and Upgrading the Wireless Client Adapter Driver | 26 |
|   | 3.2 Installing the Client Manager for Windows XP                | 30 |
|   | 3.3 Configuring Wireless Access Using Client Manager            | 34 |
| 4 | Windows NT                                                      | 39 |
|   | 4.1 Installing the Wireless Client Adapter Driver               | 39 |
|   | 4.2 Configuring Wireless Access for Windows NT                  | 45 |
| 5 | Macintosh 9.x                                                   | 54 |
|   | 5.1 Installing the Wireless Client Adapter Driver               | 54 |
|   | 5.1.1 Downloading the driver                                    | 54 |
|   | 5.1.2 Installing the driver                                     | 54 |
|   | 5.2 Configuring Wireless Access                                 | 57 |

# FIGURES

| Figure 1. NIH Wireless LAN Overview                                              | 2               |
|----------------------------------------------------------------------------------|-----------------|
| Figure 2. Found New Hardware Window                                              | 3               |
| Figure 3. System Settings Change Window                                          | 3               |
| Figure 4. Network and Dial-up Connections Window                                 | 4               |
| Figure 5. Local Area Connection Properties Window                                | 4               |
| Figure 6. WaveLAN/IEEE PC Card Properties Window                                 | 5               |
| Figure 7. Upgrade Device Driver Wizard Window                                    | 6               |
| Figure 8. Install Hardware Device Drivers Window                                 | 6               |
| Figure 9. Locate Driver Files Window                                             | 7               |
| Figure 10. Upgrade Device Driver Wizard Window                                   | 7               |
| Figure 11. Locate File Window                                                    | 8               |
| Figure 12. Upgrade Device Driver Wizard Window                                   | 8               |
| Figure 13. Driver Files Search Results Window                                    | 9               |
| Figure 14. Completing the Upgrade Device Driver Wizard Window                    | 9               |
| Figure 15. ORiNOCO PC Card Properties Window                                     | 10              |
| Figure 16. Wireless Client Manager Setup Window                                  | 11              |
| Figure 17. License Agreement Window                                              | 11              |
| Figure 18 Client Manager Setup/Choose Destination Location Window                | 12              |
| Figure 19 Client Manager Setup/Select Program Folder Window                      | 12              |
| Figure 20 Client Manager Setup/Select the language of your Client Manager Window | 13              |
| Figure 21 InstallShield Wizard Complete Window                                   | 13              |
| Figure 22. Client Manager Menu                                                   | 14              |
| Figure 23 Wireless Client Manager/Actions Menu                                   | 14              |
| Figure 24 Add/Edit Configuration Profile Window                                  | 15              |
| Figure 25 Edit Configuration/Select Profile Window (Default)                     | 15              |
| Figure 26 Edit Configuration/Select Profile Window (NIH Wireless I AN)           | 16              |
| Figure 27 Edit Configuration/Identify Your Network Window (blank)                | 16              |
| Figure 28 Edit Configuration/Identify Your Network Window (NIH Standard SSID fo  | r               |
| NIH users)                                                                       | 17              |
| Figure 29 Edit Configuration/Set Security Window (blank)                         | 17              |
| Figure 30 Edit Configuration/Set Security Window (Junk)                          | 18              |
| Figure 31 Edit Configuration/Power Management Window                             | 18              |
| Figure 32 Edit Configuration/TCP/IP Behavior Window                              | 10              |
| Figure 32. Add/Edit Configuration Profile Window                                 | 10              |
| Figure 34 Edit Configuration Window (Default)                                    | 20              |
| Figure 35. Edit Configuration Window (Default)                                   | 20              |
| Figure 36. Edit Configuration/Identify Your Network Window                       | 20              |
| Figure 30. Edit Configuration/Set Security Window (blank)                        | 21              |
| Figure 37. Edit Configuration/Set Security Window (Oldik)                        | $\frac{21}{22}$ |
| Figure 30. Edit Configuration/Dewer Management Window                            | 22              |
| Figure 39. Edit Configuration/TCD/ID Debayier Window                             | 23              |
| Figure 40. Duit Configuration/ICF/IF Defiavior Willdow                           | ∠⊃<br>⊃1        |
| Figure 41. Aud/Edit Configuration Floting/Select Profile Window                  | 24<br>24        |
| Figure 42. ICP/IP window – waiting for wireless Connection                       | 24<br>24        |
| Figure 45. Wireless Client Manager Window                                        | 24<br>25        |
| Figure 44. ICP/IP window – No wireless Connection                                | 20              |
| Figure 45. Wireless Client Manager – Actions Menu                                | 23              |

| Figure 46.                  | Wireless Network Connection Window                                     | 26         |
|-----------------------------|------------------------------------------------------------------------|------------|
| Figure 47.                  | Wireless Network Connection Properties Window                          | 27         |
| Figure 48.                  | ORiNOCO Wireless LAN PC Card Properties Window                         | 28         |
| Figure 49.                  | Hardware Update Wizard Window                                          | 28         |
| Figure 50.                  | Hardware Update Wizard/Search and Installation Options Window          | 29         |
| Figure 51.                  | Completing the Hardware Update Wizard Window                           | 29         |
| Figure 52.                  | ORiNOCO PC Card Properties Window                                      | 30         |
| Figure 53.                  | Wireless Client Manager/Client Manager Setup Window                    | 31         |
| Figure 54.                  | Client Manager Setup/License Agreement Window                          | 31         |
| Figure 55.                  | Client Manager Setup/Choose Destination Location Window                | 32         |
| Figure 56.                  | Client Manager Setup/Select Program Folder Window                      | 32         |
| Figure 57.                  | Client Manager Setup/Select the language of your Client Manager Window | 33         |
| Figure 58.                  | Client Manager Setup/InstallShield Wizard Complete Window              | 34         |
| Figure 59.                  | Wireless Client Manager window                                         | 34         |
| Figure 60.                  | Wireless Network Connection Properties Window                          | 35         |
| Figure 61.                  | Advanced Window With Change                                            | 35         |
| Figure 62.                  | Wireless Network Properties Window/Association Tab                     | 36         |
| Figure 63                   | Wireless Network Properties Window/Association Tab                     | 37         |
| Figure 64                   | Wireless Network Connection Properties/Wireless Networks With Changes  | 37         |
| Figure 65                   | Control Panel/Network Icon                                             | 39         |
| Figure 66                   | Network Window                                                         | 40         |
| Figure 67                   | Network Window/Adapters Tab                                            | 40         |
| Figure 68                   | Select Network Adapter Window                                          | 41         |
| Figure 69                   | Insert Disk Window                                                     | 41         |
| Figure 70                   | Insert Disk Window: Driver Path                                        | <u>4</u> 1 |
| Figure 71                   | Select OFM Ontion Window                                               | 42         |
| Figure 72                   | Network Window                                                         | 42         |
| Figure 73                   | Microsoft TCP/IP Properties Window                                     | 72<br>//3  |
| Figure $73$ .               | Microsoft TCP/IP Warning Window                                        | 43<br>//3  |
| Figure 75                   | Microsoft TCP/IP Properties Window                                     | 45<br>11   |
| Figure 76                   | Network Settings Change Window                                         | 44<br>11   |
| Figure 77.                  | Migrosoft TCD/ID Warning Massaga                                       | 44<br>11   |
| Figure 78                   | Microsoft TCP/IP waiting Wessage                                       | 44         |
| Figure 70.                  | Natwork Sattings Change Window                                         | 45         |
| Figure 90                   | Network Neighborhood Joon                                              | 45         |
| Figure 81                   | Network Window                                                         | 40         |
| Figure 01.                  | Network Window/Adapters Teh                                            | 4/         |
| Figure 02.                  | Add/Edit Configuration Profile Window                                  | 40         |
| Figure 85.                  | Add/Edit Configuration Plottle window                                  | 49         |
| Figure 04.                  | Edit Configuration /Identify Vour Naturaly Window                      | 49<br>50   |
| Figure 85.                  | Edit Configuration/Identify Your Network window                        | 50         |
| Figure 86.                  | Edit Configuration/Identity Your Network window with SSID              | 50         |
| Figure $\delta/.$           | East Configuration/Set Security window                                 | 51         |
| Figure $88$ .               | East Configuration/Power Management Window                             | 52         |
| Figure 89. $\Sigma^{\circ}$ | Edit Configuration/ICP/IP Behavior Window                              | 52         |
| Figure 90.                  | East Configuration/N1 Adapter Settings Window                          | 53         |
| Figure 91.                  | Avaya Wireless.smi Icon                                                | 54         |
| Figure 92.                  | Avaya Wireless Installer Window                                        | 54         |
| Figure 93.                  | Avaya Wireless Installer Welcome Window                                | 55         |

| Figure 94. Software License Window                           | 56 |
|--------------------------------------------------------------|----|
| Figure 95. Installation Completed Notification Window        | 56 |
| Figure 96. TCP/IP (PPP to NIH) Window                        | 57 |
| Figure 97. TCP/IP (PPP to NIH) Window/Configuration          | 58 |
| Figure 98. Save Changes Notification Window                  | 58 |
| Figure 99. Avaya Wireless Menu                               | 59 |
| Figure 100. Avaya Wireless Window                            | 59 |
| Figure 101. Avaya Wireless (Default) Window                  | 60 |
| Figure 102. Avaya Wireless (Default) Window/Network Name Box | 61 |
| Figure 103. Save Changes Notification Window                 | 61 |

# **Document Change History**

This section identifies all changes that have been incorporated into the *Avaya Wireless* LAN Client Setup Procedures since the original version.

| Date               | Version Number | Change Description                                                                                              |
|--------------------|----------------|----------------------------------------------------------------------------------------------------|
| September 25, 2003 | 1.0            | Original Version                                                                                                |
| October 29, 2003   | 1.1            | Update "Introduction". Add<br>"Wireless Authentication<br>Overview" and guest SSID<br>and WEP key instructions. |
| January 20, 2004   | 1.2            | Use Key #1 for WEP<br>encryption key and transmit<br>key for NIH users.                                         |
| February 24, 2004  | 1.3            | Update section 3.3<br>"Configuring Wireless<br>Access Using Client<br>Manager".                                 |

# 1 Introduction

The National Institutes of Health (NIH) provides wireless access to NIH local area networks (LANs) at the Bethesda campus and certain off-campus locations. A wireless LAN is a flexible data communications system implemented as an extension to, or as an alternative for, a wired LAN. Using radio frequency (RF) technology, wireless LANs transmit and receive data over the air, minimizing the need for wired connections.

The NIH wireless LAN allows a multi-vendor environment. It is configured to use client adapters and access points from multiple vendors, so that any user's client adapter card can communicate with any vendor's access point, providing a seamless wireless network. The wireless LAN uses NIH-wide standard encryption standards as recommended by the National Institute of Standards and Technology (NIST). This ensures privacy of data, as required by the Health Insurance Portability and Accountability Act (HIPAA) of 1996.

# 1.1 Purpose

This document provides standard operating procedures for installing and configuring the Avaya wireless client adapter driver for Windows (2000, NT, and XP) and Macintosh, and the Client Manager for Windows 2000, NT, and XP.

# 1.2 Scope

This document explains how to do the following tasks:

- Install the wireless client adapter driver
- Upgrade the wireless client adapter driver (where necessary)
- Install the Client Manager (not necessary for Macintosh)
- Configure wireless access for NIH user and guest/patient areas

# 1.3 Audience

These procedures are intended for LAN Administrators.

# 1.4 Materials Needed

To set up wireless access for Avaya wireless adapters you will need the following:

- ORiNOCO wireless client adapter card
- ORiNOCO wireless client adapter driver: on CD-ROM or downloaded from the NIH Information Systems Dedicated Procurement (iSDP) <u>Wireless LAN software page</u>. On the software page go to "Avaya -- 802.11b Card" or "Avaya -- Platinum 802.11a-b Card" (as appropriate) and click the appropriate link for the operating system.

New Wireless Client Adapter Driver Version: Variant 2 Version: 7.62

• ORiNOCO Client Manager (on CD-ROM or downloaded from the iSDP <u>Wireless</u> <u>LAN software page</u>. **Note:** A separate Client Manager is not required for Macintosh.

New Client Manager Software Version: Variant 1 Version: 2.92

## 1.5 Wireless Authentication Overview

In the NIH wireless LAN environment the various vendors' client adapters, client utilities, and access points are configured to communicate using the NIH standard secure access method. Two means are employed to secure data: 128-bit Wired Equivalent Privacy (WEP) encryption is used when the link is established between the wireless client and the access point. Virtual Private Networking (VPN) with Advanced Encryption Standard (AES) 256 bit or Triple Data Encryption Standard (3DES) 168 bit (depending on the client adapter used) is employed to encrypt NIH user data.

When the user turns on the computer, the wireless adapter tries to associate with the AP via WEP key and Service Set Identifier (SSID), and sends a Dynamic Host Configuration Protocol (DHCP) request to obtain an IP address from the DHCP server. The VPN client then connects to the VPN concentrator and the user signs on using the NT domain (Active Directory) credentials.

Users who are NIH employees authenticate through a VPN concentrator. NIH guests or patients authenticate through Wireless Gateway servers using assigned user names and passwords. Wireless Gateway-authenticated users have very limited Internet access, while VPN users have the same network access as wired users. **Note:** At the "Demilitarized Zone" (DMZ), security checks are applied to all traffic. If users do not authenticate through VPN or Wireless Gateway, their packets will be dropped at the wireless DMZ.

Authentication for NIH users connecting through the wireless LAN is the same as for users connecting via the wired network. The wireless VPN servers and Wireless Gateway participate in the single sign-on process, so that the same password is used to log on to both the wireless and wired networks.

The NIH wireless LAN is illustrated in Figure 1.

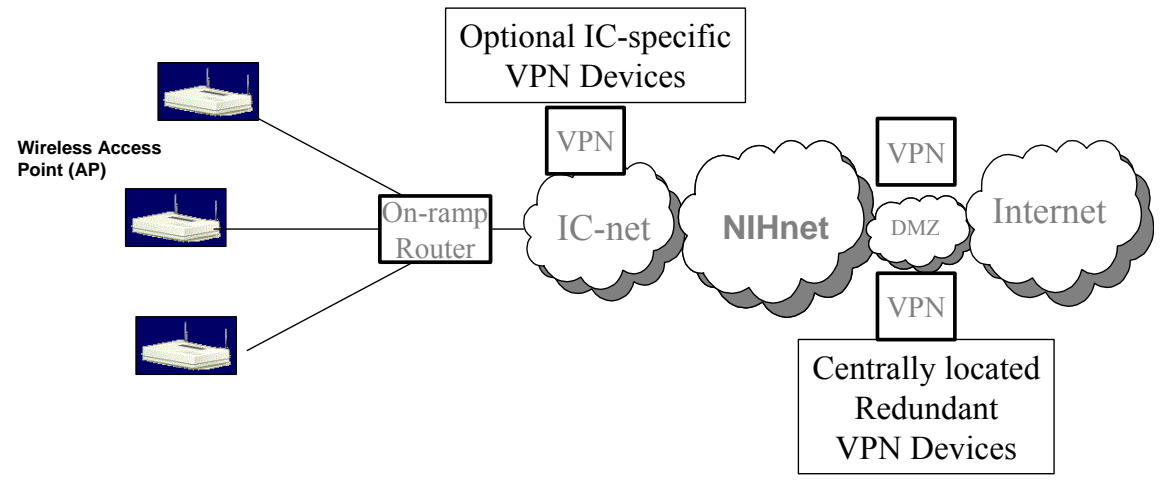

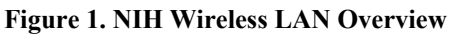

# 2 Windows 2000

In order for the ORiNOCO wireless adapter card to connect to the wireless LAN, the wireless client adapter driver and the Client Manager must be installed on the laptop. In Windows 2000 a wireless client adapter driver provided by Microsoft is installed automatically when you insert the ORiNOCO Wireless Adapter card. After this is done you must upgrade to the newer version of the driver provided by Avaya. Finally, you install the Client Manager and configure it for wireless access.

# 2.1 Installing and Upgrading the Wireless Client Adapter Driver

Install and update the client adapter driver for Windows 2000 as follows.

## 2.1.1 Installing Microsoft driver

Follow these steps to install the native (Microsoft) client adapter driver for Windows 2000.

1. Insert the ORiNOCO Wireless Adapter into the PCMCIA slot. Windows 2000 will detect this adapter and automatically install the native wireless adapter driver. The **Found New Hardware** window is displayed (Figure 2).

Figure 2. Found New Hardware Window

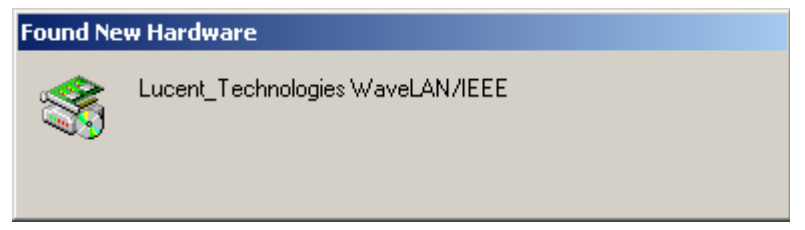

2. After the native driver is installed, the **System Settings Change** window is displayed automatically to ask you to restart the computer (Figure 3).

#### Figure 3. System Settings Change Window

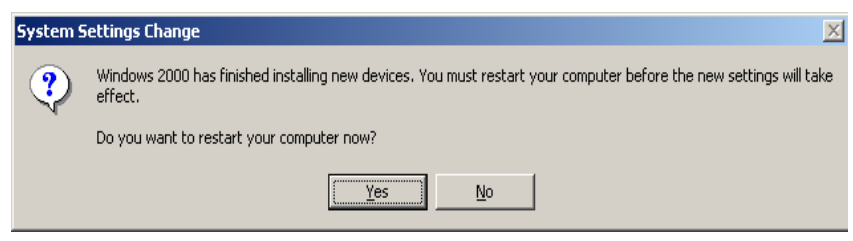

3. Click Yes to restart.

## 2.1.2 Upgrading to Avaya driver

Follow these steps to upgrade to the new driver version provided by Avaya.

 After Windows restarts, click Start → Settings → Network and Dial-up Connections. The Network and Dial-up Connections window is displayed (Figure 4).

| 📴 Network and Dial-up Connection                                                                                                    | ns                                             |      |  |  |  |
|----------------------------------------------------------------------------------------------------|------------------------------------------------|------|--|--|--|
| <u>File E</u> dit <u>V</u> iew F <u>a</u> vorites <u>T</u> ool                                                                                              | ls Adva <u>n</u> ced <u>H</u> elp              |      |  |  |  |
| 🖛 Back 👻 🔿 👻 🔂 🔞 Search                                                                                                    | 🖫 Folders 🧭 🎬 🧏 🗙 ᡢ 🗐 🎟 🕇                      |      |  |  |  |
| Address 違 Network and Dial-up Conn                                                                                                    | nections 🖉                                     | j ∂‰ |  |  |  |
| Network and Dial-<br>up Connections                                                                                                    | Make New Local Area<br>Connection Connection 4 |      |  |  |  |
| This folder contains network<br>connections for this computer, and<br>a wizard to help you create a new<br>connection.<br>To create a new connection, click | -                                              |      |  |  |  |
| 3 object(s)                                                                                                    |                                                |      |  |  |  |

Figure 4. Network and Dial-up Connections Window

2. Double click one of the Local Area Connection icons. The Local Area Connection **Properties** window is displayed (Figure 5).

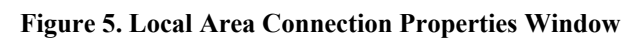

| Local Area Connection 4 Properties                                                                                                    | × |  |  |  |  |
|----------------------------------------------------------------------------------------------------|---|--|--|--|--|
| General Sharing                                                                                                    |   |  |  |  |  |
| Connect using:                                                                                                    |   |  |  |  |  |
| WaveLAN/IEEE PC Card (5 volt)                                                                                                    |   |  |  |  |  |
| <u>Configure</u><br>Components checked are used by this connection:                                                                                                    |   |  |  |  |  |
| Elient for Microsoft Networks     Elient for Microsoft Networks     Elient for Microsoft Networks     Elie and Printer Sharing for Microsoft Networks     File and Printer Sharing for Microsoft Networks     File and Printer Protocol (TCP/IP) |   |  |  |  |  |
| Install Uninstall Properties                                                                                                    |   |  |  |  |  |
| Allows your computer to access resources on a Microsoft<br>network.                                                                                                    |   |  |  |  |  |
| Sho <u>w</u> icon in taskbar when connected                                                                                                    |   |  |  |  |  |
| OK Cancel                                                                                                    |   |  |  |  |  |

On the General tab make sure that the Connect using box contains:

```
WaveLAN/IEEE PC Card
```

If it does not, you must **Cancel** and go back to the **Network and Dial-up Connections** window (Figure 4) and double click a different **Local Area Connection** icon.

3. Click the **Configure** button. The **WaveLAN/IEEE PC Card Properties** window is displayed (Figure 6).

| WaveLAN/                                                                                                    | /IEEE PC Card (5 v | volt) Properties    |  |  |  |
|----------------------------------------------------------------------------------------------------|--------------------|---------------------|--|--|--|
| General                                                                                                    | Advanced Driver    | r Resources         |  |  |  |
|                                                                                                    | WaveLAN/IEEE F     | PC Card (5 volt)    |  |  |  |
|                                                                                                    | Device type:       | Network adapters    |  |  |  |
|                                                                                                    | Manufacturer:      | Lucent Technologies |  |  |  |
|                                                                                                    | Location:          | CardBus Slot 0      |  |  |  |
| Device status<br>This device is working properly.<br>If you are having problems with this device, click Troubleshooter to<br>start the troubleshooter. |                    |                     |  |  |  |
| Device usage:<br>Use this device (enable)                                                                                                    |                    |                     |  |  |  |
|                                                                                                    |                    | OK Cancel           |  |  |  |

Figure 6. WaveLAN/IEEE PC Card Properties Window

- 4. Click the **Driver** tab.
- 5. Click the **Update Driver** button. The **Upgrade Device Driver Wizard** window is displayed (Figure 7).

| Upgrade Device Driver Wizard |                                                                                                    |  |  |  |  |
|------------------------------|----------------------------------------------------------------------------------------------------|--|--|--|--|
|                              | Welcome to the Upgrade Device<br>Driver Wizard<br>This wizard helps you upgrade a device driver for a<br>hardware device. |  |  |  |  |
|                              |                                                                                                    |  |  |  |  |
|                              | < Back Next> Cancel                                                                                                    |  |  |  |  |

Figure 7. Upgrade Device Driver Wizard Window

6. Click Next. The Install Hardware Device Drivers window is displayed (Figure 8).

Figure 8. Install Hardware Device Drivers Window

| Upgrade Device Driver Wizard                                                                                                    |  |  |  |  |  |  |
|----------------------------------------------------------------------------------------------------|--|--|--|--|--|--|
| Install Hardware Device Drivers<br>A device driver is a software program that enables a hardware device to work with<br>an operating system. |  |  |  |  |  |  |
| This wizard upgrades drivers for the following hardware device:                                                                              |  |  |  |  |  |  |
| WaveLAN/IEEE PC Card (5 volt)                                                                                                    |  |  |  |  |  |  |
| Upgrading to a newer version of a device driver may add functionality to or improve the<br>performance of this device.                       |  |  |  |  |  |  |
| What do you want the wizard to do?                                                                                                    |  |  |  |  |  |  |
| Search for a suitable driver for my device (recommended)                                                                                     |  |  |  |  |  |  |
| Display a list of the known drivers for this device so that I can choose a specific driver                                                   |  |  |  |  |  |  |
| < <u>B</u> ack <u>N</u> ext > Cancel                                                                                                    |  |  |  |  |  |  |

- 7. Select Search for a suitable driver for my device (recommended).
- 8. Click Next. The Locate Driver Files window is displayed (Figure 9). Under Optional search locations several choices are listed for the new driver.

| Upgrade Device Driver Wizard                                                                                                    |  |  |  |  |  |  |  |
|----------------------------------------------------------------------------------------------------|--|--|--|--|--|--|--|
| Locate Driver Files<br>Where do you want Windows to search for driver files?                                                                                                    |  |  |  |  |  |  |  |
| Search for driver files for the following hardware device:                                                                                                    |  |  |  |  |  |  |  |
| WaveLAN/IEEE PC Card (5 volt)                                                                                                    |  |  |  |  |  |  |  |
| The wizard searches for suitable drivers in its driver database on your computer and in<br>any of the following optional search locations that you specify.<br>To start the search, click Next. If you are searching on a floppy disk or CD-ROM drive,<br>insert the floppy disk or CD before clicking Next. |  |  |  |  |  |  |  |
| Optional search locations:<br>Floppy disk, drives<br>CD-ROM drives                                                                                                    |  |  |  |  |  |  |  |
| Specify a location                                                                                                    |  |  |  |  |  |  |  |
| J <u>M</u> icrosoft Windows Update                                                                                                    |  |  |  |  |  |  |  |
| < <u>B</u> ack <u>N</u> ext> Cancel                                                                                                    |  |  |  |  |  |  |  |

#### Figure 9. Locate Driver Files Window

9. Uncheck the Microsoft Windows Update checkbox.

10. Select the appropriate option as follows:

- a. Check the **CD-ROM drives** checkbox if you plan to install the new driver from a CD-ROM. Otherwise, uncheck this box.
- b. Check the **Specify a location** checkbox if the new driver is downloaded and stored on the hard disk of your computer.
- 11. Click Next. The Upgrade Device Driver Wizard window is displayed (Figure 10).

Figure 10. Upgrade Device Driver Wizard Window

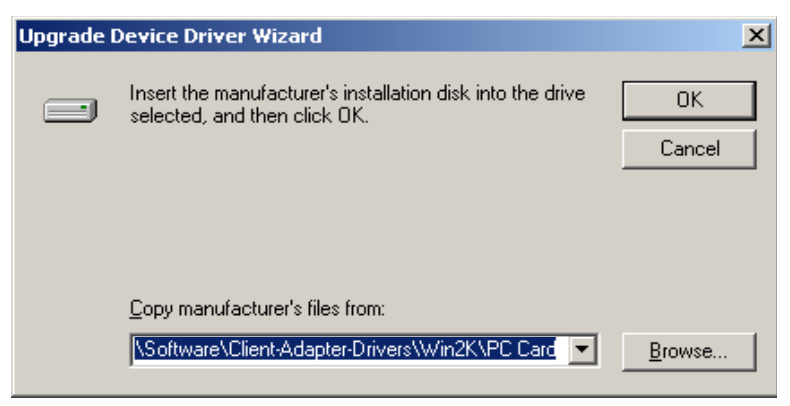

12. Click Browse and locate the new driver in the Locate File window (Figure 11).

| 0                                                 |                                                                           |                                                                                                    |       |         |              |
|---------------------------------------------------|---------------------------------------------------------------------------|----------------------------------------------------------------------------------------------------|-------|---------|--------------|
| Locate File                                       |                                                                           |                                                                                                    |       |         | ? ×          |
| Look jn:                                          | 🔁 PC Card                                                                 | •                                                                                                    | - 🔶 🖸 | È 💣 🎟 - |              |
| History<br>Desktop<br>My Documents<br>My Computer | History Compact My Comput Local Dis Virele AVA Scale My Compact My Networ | ents<br>ter<br>sk (C:)<br>ss<br>YA<br>Oftware<br>Client-Adapter-Drivers<br>Win2K<br><b>Win2K</b><br><b>PC Card</b><br>t Disc (D:)<br>k Places |       |         |              |
|                                                   | ,<br>File <u>n</u> ame:                                                   | WLAGS48B.INF                                                                                                    |       | •       | <u>O</u> pen |
| My Network P                                      | Files of type:                                                            | Setup Information (*.inf)                                                                                                    |       | 7       | Cancel       |

Figure 11. Locate File Window

13. Click **Open**. The **Upgrade Device Driver Wizard** window is displayed (Figure 12). Figure 12. Upgrade Device Driver Wizard Window

| Upgrade I | Device Driver Wizard                                                                    | ×            |
|-----------|-----------------------------------------------------------------------------------------|--------------|
|           | Insert the manufacturer's installation disk into the drive selected, and then click OK. | OK<br>Cancel |
|           | Copy manufacturer's files from:                                                         | Browse       |

14. Click OK. The Driver Files Search Results window is displayed (Figure 13).

| Upgrade Device Driver Wizard                                                                                                    |  |  |  |  |  |  |
|----------------------------------------------------------------------------------------------------|--|--|--|--|--|--|
| Driver Files Search Results<br>The wizard has finished searching for driver files for your hardware device.                                                                                        |  |  |  |  |  |  |
| The wizard found a driver for the following device:                                                                                                    |  |  |  |  |  |  |
| WaveLAN/IEEE PC Card (5 volt)                                                                                                    |  |  |  |  |  |  |
| Windows found a driver that is a closer match for this device than your current driver.<br>To install the driver Windows found, click Next.                                                        |  |  |  |  |  |  |
| c:\wireless\avaya\software\client-adapter-drivers\win2k\pc card\wlags48b.inf                                                                                                    |  |  |  |  |  |  |
| The wizard also found other drivers that are suitable for this device. To view a list of<br>these drivers or install one of these drivers, select the following check box, and then click<br>Next. |  |  |  |  |  |  |
| Install one of the other drivers                                                                                                    |  |  |  |  |  |  |
| < <u>B</u> ack <u>Next&gt;</u> Cancel                                                                                                    |  |  |  |  |  |  |

Figure 13. Driver Files Search Results Window

15. Click Next. Windows installs the new driver. After the installation, the Completing the Upgrade Device Driver Wizard window is displayed (Figure 14).

Figure 14. Completing the Upgrade Device Driver Wizard Window

| Upgrade Device Driver Wizar | d                                                                                                    |
|-----------------------------|----------------------------------------------------------------------------------------------------|
|                             | Completing the Upgrade Device<br>Driver Wizard<br>ORINOCO PC Card (5 volt)<br>Windows has finished installing the software for this device. |
|                             | To close this wizard, click Finish.                                                                                                    |
|                             | < Back <b>Finish</b> Cancel                                                                                                    |

16. Click **Finish**. The **ORiNOCO PC Card Properties** window is displayed again with the new driver version information (Figure 15).

| ORINOCO P                        | PC Card (5 volt) P                                                        | roperties 🔋 🗙                                                                                                    |
|----------------------------------|---------------------------------------------------------------------------|----------------------------------------------------------------------------------------------------|
| General                          | Advanced Driver                                                           | Resources                                                                                                    |
| <b>HH</b>                        | ORiNOCO PC Car                                                            | d (5 volt)                                                                                                    |
|                                  | Driver Provider:                                                          | Agere Systems                                                                                                    |
|                                  | Driver Date:                                                              | 6/28/2002                                                                                                    |
|                                  | Driver Version:                                                           | 7.62.0.390                                                                                                    |
|                                  | Digital Signer:                                                           | Microsoft Windows Hardware Compatibility Publ                                                                                     |
| To view<br>Details.<br>the drive | details about the dr<br>To uninstall the driv<br>er files for this device | ver files loaded for this device, click Driver<br>ar files for this device, click Uninstall. To update<br>a, click Update Driver. |
|                                  | Driver Details                                                            | Uninstall Update Driver                                                                                                    |
|                                  |                                                                           | Close Cancel                                                                                                    |

Figure 15. ORiNOCO PC Card Properties Window

17. Click **Close** and then click **OK** to exit the **ORiNOCO PC Card (5 volt) Properties** window. You have successfully installed the new driver for the wireless client adapter. Go to section 2.2 to install the Client Manager and configure wireless access.

#### 2.2 Installing Client Manager and Configuring Wireless Access

Follow these steps to install the Client Manager and configure wireless access.

#### 2.2.1 Installing Client Manager

Follow these steps to install the Client Manager.

1. Open the **Client Manager** folder, then click the **Setup** icon <sup>Setup.exe</sup>. The **Wireless Client Manager Setup** window is displayed (Figure 16).

| Glent Manager Setup     Wireless Client Manage | er V2.92                                                                                          | ×I                                                                                       |  |
|------------------------------------------------|---------------------------------------------------------------------------------------------------|------------------------------------------------------------------------------------------|--|
|                                                | Welcome to the Initial<br>Client Monager<br>The InitialShield® Wizard<br>Menager on your computer | Shield Wizard for Wireless<br>will install Wireless Client<br>. To continue, olick Neet. |  |
|                                                | < Back                                                                                            | Next > Canvel                                                                            |  |
|                                                |                                                                                                   |                                                                                          |  |

Figure 16. Wireless Client Manager Setup Window

2. Click Next. The Client Manager Setup/License Agreement window is displayed (Figure 17).

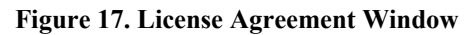

| Client Manager Setup                                        |                                                                                 | ×                                            |
|-------------------------------------------------------------|---------------------------------------------------------------------------------|----------------------------------------------|
| License Agreement<br>Please read the following lia          | cense agreement carefully.                                                      | A CAL                                        |
| Press the PAGE DOWN ke                                      | ey to see the rest of the agreement.                                            |                                              |
| Avaya Inc.<br>Wireless Drivers, Firm<br>Convident (c) 200   | 2002<br>ware & Tools Software                                                   | <u>-</u>                                     |
| All Rights Re                                               |                                                                                 |                                              |
| Do you accept all the terms<br>setup will close. To install | s of the preceding License Agreement?<br>Wireless Client Manager, you must acce | If you choose No, the<br>apt this agreement. |
| Installishteid                                              | < <u>B</u> ack                                                                  | Yes <u>N</u> o                               |

3. Click **Yes**. The **Client Manager Setup/Choose Destination Location** window is displayed (Figure 18).

| Client Manager Setup                                                         |                                 | ×            |
|------------------------------------------------------------------------------|---------------------------------|--------------|
| Choose Destination Location<br>Select folder where Setup will install files. |                                 |              |
| Setup will install Wireless Client Manager in the                            | following folder.               |              |
| To install to this folder, click Next. To install to a another folder.       | a different folder, click Brows | e and select |
| Destination Folder<br>C:\Program Files\Wireless\Client Manager               |                                 | Browse       |
| nstallShield                                                                 | < <u>B</u> ack <u>Next</u> >    | Cancel       |

Figure 18. Client Manager Setup/Choose Destination Location Window

4. Click Next. The Client Manager Setup/Select Program Folder window is displayed (Figure 19).

Figure 19. Client Manager Setup/Select Program Folder Window

|                                                           | 24                                                        |
|-----------------------------------------------------------|-----------------------------------------------------------|
| older listed below. You ma<br>st. Click Next to continue. | y type a new folder                                       |
|                                                           |                                                           |
|                                                           |                                                           |
|                                                           | ×                                                         |
| < Back Nevt                                               |                                                           |
|                                                           | older listed below. You ma<br>st. Click Next to continue. |

5. Click Next. The Client Manager Setup/Select the language of your Client Manager window is displayed (Figure 20).

| Client Manager Setup<br>Select the language of your Client Manager                                                                   |                |                | ×      |
|----------------------------------------------------------------------------------------------------|----------------|----------------|--------|
| English     Français     Español     Italiano     Japanese     Deutsch     Chinese (Simplified)     Korean     Chinese (Traditional) |                |                |        |
|                                                                                                    | < <u>B</u> ack | <u>N</u> ext > | Cancel |

Figure 20. Client Manager Setup/Select the language of your Client Manager Window

- 6. Check the **English** checkbox.
- 7. Click Next. The InstallShield Wizard Complete window is displayed (Figure 21).

Figure 21. InstallShield Wizard Complete Window

| Client Manager Setup |                                                                            |
|----------------------|----------------------------------------------------------------------------|
|                      | InstallShield Wizard Complete                                              |
|                      | Setup has finished installing Wireless Client Manager on your<br>computer. |
|                      | □ I'd like to start the Client Manager                                     |
|                      |                                                                            |
|                      |                                                                            |
|                      |                                                                            |
|                      | < Back <b>Finish</b> Cancel                                                |
|                      |                                                                            |

8. Make sure that I'd like to start the Client Manager is not checked.

#### 9. Click **Finish**.

10. Restart the computer. You have successfully installed the Client Manager. Go to section 2.2.2 to configure wireless access.

#### 2.2.2 Configuring wireless access using Client Manager

Follow these steps to configure wireless access in both NIH user and guest/patient areas.

1. On your desktop, click Start → Programs → Wireless → Client Manager (Figure 22).

|       |          | Netscape SmartUpdate<br>New Office Document<br>Open Office Document<br>Set Program Access and Defaults<br>Windows Update |     |            |                                                              |   |                                   |
|-------|----------|----------------------------------------------------------------------------------------------------|-----|------------|--------------------------------------------------------------|---|-----------------------------------|
|       |          | SolarWinds 2003 Standard Edition                                                                                         | •   | <b>100</b> | 9                                                            |   |                                   |
| 2     | <b>.</b> | Programs                                                                                                    | Þ   |            | Accessories                                                  | ۲ |                                   |
| C S   |          | Documents                                                                                                    | Þ   |            | Microsoft word<br>Outlook Express                            |   |                                   |
| je je | <b></b>  | Settings                                                                                                    | ×   |            | Cisco Systems VPN Client<br>SolarWinds 2003 Standard Edition | + |                                   |
| l à   |          | Search                                                                                                    | •   | Ē          | Avaya Wireless                                               | F |                                   |
| ١Ę    | 2        | Help                                                                                                    |     | Ē          | Wireless                                                     | Þ | Client Manager                    |
|       | <b>_</b> | Run                                                                                                    |     |            |                                                              |   | ocation: C: (Program Files(Wirele |
| Ā     | D        | Shut Down                                                                                                    |     |            |                                                              |   |                                   |
| 1     | Start    | 🛾 💋 🏉 🎉 💽 🗍 💆 a1.doc -                                                                                                   | Mic | roso       | oft Word                                                     |   |                                   |

Figure 22. Client Manager Menu

- 2. The Wireless Client Manager window is displayed (Figure 23).
- 3. Select Actions on the menu bar, then select Add/Edit Configuration Profile.

Figure 23. Wireless Client Manager/Actions Menu

| 💐 Wireless (    | lient Mana                    | ager                                             |                     |           | _ 🗆 🗙           |
|-----------------|-------------------------------|--------------------------------------------------|---------------------|-----------|-----------------|
| File Actions    | Advanced                      | Help                                             |                     |           |                 |
| Add/E<br>Select | dit Configur<br>t Configurati | ation Profile<br>on Profile I                    | ation profile       | Empty     | •               |
| Signal          | h                             | Status<br>Searching for<br>Channel<br>Encryption | network :<br>:<br>: | 10<br>Dff |                 |
|                 |                               |                                                  |                     | <u></u> К | ] H <u>e</u> lp |

4. The Add/Edit Configuration Profile window is displayed (Figure 24).

| Select Profile                                                                                                    | <u>? ×</u>           |
|----------------------------------------------------------------------------------------------------|----------------------|
| Default                                                                                                    | Add                  |
|                                                                                                    | <u>E</u> dit         |
|                                                                                                    | Delete               |
| Use this screen to:<br>- Activate a wireless profile from the pull-dow<br>- Add Edit or Delete a user-defined wireless | vn menu.<br>profile. |
| <u> </u>                                                                                                    | <u>H</u> elp         |

Figure 24. Add/Edit Configuration Profile Window

5. Click Edit. The Edit Configuration/Select Profile window is displayed with Default in the Profile Name box (Figure 25).

Figure 25. Edit Configuration/Select Profile Window (Default)

| Sedit Configuration                                                                                                    | <u>? ×</u>                                                      |
|----------------------------------------------------------------------------------------------------|-----------------------------------------------------------------|
| Select Profile                                                                                                    |                                                                 |
| Profile Name:                                                                                                    | Network <u>Type</u> :                                           |
| Default                                                                                                    | Access Point                                                    |
| <ul> <li>Use this screen to assign a n</li> <li>Select the Network Type to i<br/>wireless connection for this p</li> </ul> | ame to your wireless profile.<br>dentify the type of<br>rofile. |
| < <u>B</u> ack                                                                                                    | Next > Help                                                     |

- a. In the **Profile Name** box replace the default profile name with a name that has meaning to you (Figure 26).
- b. Example: NIH Wireless LAN. In the Network Type box, select Access Point from the drop-down menu.

| Select Profile                                                                                                    | <u>?</u> ×                                                     |
|----------------------------------------------------------------------------------------------------|----------------------------------------------------------------|
| Profile Name:                                                                                                    | Network <u>T</u> ype:<br>Access Point                          |
|                                                                                                    |                                                                |
| <ul> <li>Use this screen to assign a na</li> <li>Select the Network Type to id<br/>wireless connection for this privile</li> </ul> | ame to your wireless profile.<br>Ientify the type of<br>ofile. |
| < <u>B</u> ack                                                                                                    | <u>N</u> ext > Help                                            |

Figure 26. Edit Configuration/Select Profile Window (NIH Wireless LAN)

6. Click Next. The Edit Configuration/Identify Your Network window is displayed (Figure 27).

Figure 27. Edit Configuration/Identify Your Network Window (blank)

| SEdit Configural                | tion                                  |                                       | ? ×                        |
|---------------------------------|---------------------------------------|---------------------------------------|----------------------------|
| Identify Your Net               | work                                  |                                       |                            |
| Network N <u>a</u> me           | :                                     |                                       |                            |
|                                 |                                       |                                       | <u>S</u> can               |
|                                 |                                       |                                       |                            |
|                                 |                                       |                                       |                            |
| - Use this scre<br>network to w | en to identify th<br>hich you wish to | e Network Name (<br>) connect your co | of the wireless<br>mputer. |
|                                 |                                       |                                       |                            |
|                                 | < <u>B</u> ack                        | <u>N</u> ext >                        | Help                       |

In the Network Name box enter the *<NIH standard SSID for NIH users>* (Figure 28).

| Sedit Configuration                                          | <u>?</u> × |
|--------------------------------------------------------------|------------|
| Identify Your Network                                        |            |
| Network Name:                                                |            |
| Enter <ssid for="" nih="" users=""> Here Scan</ssid>         |            |
|                                                              |            |
|                                                              |            |
| . Use this screen to identify the Network Name of the wirele | ~          |
| network to which you wish to connect your computer.          | **         |
|                                                              |            |
| ,                                                            |            |
|                                                              |            |
| < <u>B</u> ack <u>N</u> ext > Help                           |            |

Figure 28. Edit Configuration/Identify Your Network Window (NIH Standard SSID for NIH users)

8. Click Next. The Edit Configuration/Set Security window is displayed (Figure 29).

Figure 29. Edit Configuration/Set Security Window (blank)

| Sedit Configuration                           | ? ×  |
|-----------------------------------------------|------|
| _ Set Security                                |      |
| Enable Data Security                          |      |
| O Use Alphanumeric Characters (0-8, a-z, A-Z) |      |
| Use <u>H</u> exadecimal (0-8, a-f, A-F)       |      |
| Key 1                                         |      |
| Key 2                                         |      |
| Key <u>3</u>                                  |      |
| Key <u>4</u>                                  |      |
| Encrypt data with:                            |      |
|                                               |      |
| < <u>B</u> ack <u>N</u> ext >                 | Help |

- a. Check the Enable Data Security checkbox (Figure 30).
- b. Select Use Hexadecimal (0-9, a-f, A-F).
- c. In the **Key 1** box enter the *<NIH standard WEP encryption key>*.

d. In the Encrypt data with box select Key 1 from the drop-down menu.

|                                                      | <u>?</u> × |
|------------------------------------------------------|------------|
| - Set Security                                       |            |
| Enable Data Security                                 |            |
| O Use <u>Alphanumeric Characters</u> (0-9, a-z, A-Z) |            |
| Use <u>H</u> exadecimal (0-9, a-f, A-F)              |            |
| Key <u>1</u>                                         |            |
| Key <u>2</u>                                         |            |
| Key <u>3</u>                                         |            |
| Key <u>4</u>                                         |            |
| Engrypt data with: Key 1 💌                           |            |
|                                                      |            |
|                                                      |            |
| < <u>B</u> ack <u>N</u> ext > Help                   |            |

Figure 30. Edit Configuration/Set Security Window

9. Click Next. The Edit Configuration/Power Management window is displayed (Figure 31).

Figure 31. Edit Configuration/Power Management Window

| ခ်ာEdit Co                     | nfigurati                                            | on                                                       |                                                      |                             | ? × | C |
|--------------------------------|------------------------------------------------------|----------------------------------------------------------|------------------------------------------------------|-----------------------------|-----|---|
| Power                          | Manageme                                             | nt                                                       |                                                      |                             |     |   |
| • 0                            | <u>f</u> f (defaul                                   | power consun                                             | nption and high p                                    | erformance)                 |     |   |
| 00                             | n (lower)                                            | oower consump                                            | otion and performa                                   | ance)                       |     |   |
| - Ena<br>wire<br>- Disa<br>and | ble Power<br>less perfor<br>able Power<br>high wirel | Management f<br>mance.<br>Management f<br>ess performanc | or low power con<br>or default power<br>e (default). | sumption and<br>consumption | -1  |   |
|                                |                                                      | < <u>B</u> ack                                           | <u>N</u> ext >                                       | Help                        |     |   |

- 10. Select Off (default power consumption and high performance).
- 11. Click Next. The Edit Configuration/TCP/IP Behavior window is displayed (Figure 32).

| Sedit Configuration                                       | ? × |
|-----------------------------------------------------------|-----|
| TCP/IP Behavior                                           |     |
| Renew IP Address when selecting this profile              |     |
|                                                           |     |
|                                                           |     |
|                                                           |     |
| . Use this screen to control the TCP/IP protocol behavior | _   |
| when switching from one wireless profile to another.      |     |
|                                                           |     |
| ,                                                         |     |
|                                                           |     |
| < <u>B</u> ack Finish Help                                |     |

Figure 32. Edit Configuration/TCP/IP Behavior Window

12. Check Renew IP Address when selecting this profile.

13. Click Finish. You have finished configuring wireless access for NIH user areas.

The following steps explain how to configure a profile for accessing the wireless LAN in guest and patient areas.

14. In the Wireless Client Manager window (Figure 23) click Actions on the menu bar. Select Add/Edit Configuration Profile. The Add/Edit Configuration Profile window is displayed (Figure 33).

| Add/Edit Configuration Profile                                                                                         | ?×                   |
|----------------------------------------------------------------------------------------------------|----------------------|
| Select Profile                                                                                                    |                      |
| NIH Wireless LAN                                                                                                    | Add                  |
|                                                                                                    | Edit                 |
|                                                                                                    | <u>D</u> elete       |
| Use this screen to:<br>- Activate a wireless profile from the pull-dow<br>- Add Edit or Delete a user-defined wireless | vn menu.<br>profile. |
| <u>D</u> K <u>C</u> ancel                                                                                              | <u>H</u> elp         |

Figure 33. Add/Edit Configuration Profile Window

15. Click Add. The Edit Configuration/Select Profile window is displayed with Default in the Profile Name box (Figure 34).

| SEdit Configuration                                                                                                    | <u>? ×</u>                                                                    |
|----------------------------------------------------------------------------------------------------|-------------------------------------------------------------------------------|
| Select Profile                                                                                                    |                                                                               |
| Profile Name:                                                                                                    | Network <u>T</u> ype:                                                         |
| Default                                                                                                    | Access Point                                                                  |
| <ul> <li>Use this screen to assign</li> <li>Select the Network Type wireless connection for the second second sec</li></ul> | n a name to your wireless profile.<br>to identify the type of<br>his profile. |
| < <u>B</u> ac                                                                                                    | k <u>N</u> ext > Help                                                         |

Figure 34. Edit Configuration Window (Default)

- a. In the **Profile Name** box enter a meaningful name for the profile (Figure 35). Example: NIH Wireless for Guest
- b. In the Network Type box make sure that you select Access Point.

Figure 35. Edit Configuration Window (NIH Wireless for Guest)

| ာEdit Configurat                                   | ion                                                        |                                                     |            | ? × |
|----------------------------------------------------|------------------------------------------------------------|-----------------------------------------------------|------------|-----|
| Select Profile                                     |                                                            |                                                     |            |     |
| Profile Name:                                      |                                                            | Network <u>T</u> ype                                | :          |     |
| NIH Wireless fo                                    | or Guest                                                   | Access Point                                        | •          |     |
|                                                    |                                                            |                                                     |            |     |
|                                                    |                                                            |                                                     |            |     |
| Lies this error                                    |                                                            | to usual uitala                                     | Gla        |     |
| Ose this scree     Select the Ne     wireless conn | en to assign a ne<br>twork Type to id<br>action for this p | ame to your wirele:<br>Jentify the type of<br>ofile | ss pronie. |     |
| WICICSS COTIN                                      |                                                            | onic.                                               |            |     |
|                                                    |                                                            |                                                     |            |     |
|                                                    |                                                            |                                                     |            |     |
|                                                    | < <u>B</u> ack                                             | <u>N</u> ext >                                      | Help       |     |
|                                                    |                                                            |                                                     |            |     |

- 16. Click Next. The Edit Configuration/Identify Your Network window is displayed (Figure 36).
- 17. In the Network Name box enter the *<NIH standard SSID for guest>*.

Figure 36. Edit Configuration/Identify Your Network Window

| Identify Your Network                                          |
|----------------------------------------------------------------|
|                                                                |
| Network N <u>a</u> me:                                         |
| Enter <ssid for="" guest=""> Here Scan</ssid>                  |
|                                                                |
|                                                                |
| . Use this screen to identify the Network Name of the wireless |
| network to which you wish to connect your computer.            |
|                                                                |
|                                                                |
|                                                                |
| < <u>B</u> ack <u>N</u> ext > Help                             |

18. Click Next. The Edit Configuration/Set Security window is displayed (Figure 37).

Figure 37. Edit Configuration/Set Security Window (blank)

| Sedit Configuration                                   | <u>? ×</u> |
|-------------------------------------------------------|------------|
| _ Set Security                                        |            |
| Enable Data Security                                  |            |
| 🖲 Use <u>A</u> lphanumeric Characters (0-8, a-z, A-Z) |            |
| C Use <u>H</u> exadecimal (0-9, a-f, A-F)             |            |
| Key <u>1</u>                                          |            |
| Key <u>2</u>                                          |            |
| Key <u>3</u>                                          |            |
| Key <u>4</u>                                          |            |
| Encrypt data with:                                    |            |
|                                                       |            |
|                                                       |            |
| C Dank Marks Ha                                       | un         |
|                                                       |            |

a. Check the Enable Data Security checkbox (Figure 38).

- b. Select the Use Hexadecimal (0-9, a-f, A-F) option.
- c. In the **Key <u>1</u>** box enter the *<NIH standard WEP encryption key>*.
- d. In the Encrypt data with box select Key 1 from the drop-down menu.
   Figure 38. Edit Configuration/Set Security Window

| <u>a</u> Edit | Configural                                            | ion                                                 |                                      | ? ×  |
|---------------|-------------------------------------------------------|-----------------------------------------------------|--------------------------------------|------|
| _ Set         | Security                                              |                                                     |                                      |      |
| K             | Z <u>E</u> nable Da<br>OUse <u>A</u><br>⊙Use <u>H</u> | ata Security<br>Iphanumeric Cha<br>exadecimal (0-9, | racters (0-9, a-z, A-Z)<br>a-f, A-F) |      |
|               | Key <u>1</u><br>Key <u>2</u>                          |                                                     |                                      |      |
|               | Key <u>3</u><br>Key4                                  |                                                     |                                      |      |
|               | En <u>c</u> rypt da                                   | ata with:                                           | Key 1 💌                              |      |
|               |                                                       | < <u>B</u> ack                                      | <u>N</u> ext >                       | Help |

- 19. Click Next. The Edit Configuration/Power Management window is displayed (Figure 39).
- 20. Select Off.

| Sedit Configuration                                                                                                    | <u>? ×</u> |
|----------------------------------------------------------------------------------------------------|------------|
| Power Management                                                                                                    | _          |
| Off (default power consumption and high performance)                                                                    |            |
| O Un (lower power consumption and performance)                                                                          |            |
|                                                                                                    |            |
|                                                                                                    |            |
| <ul> <li>Enable Power Management for low power consumption and<br/>wireless performance.</li> </ul>                     |            |
| <ul> <li>Disable Power Management for default power consumption<br/>and high wireless performance (default).</li> </ul> |            |
|                                                                                                    |            |
|                                                                                                    |            |
| < <u>B</u> ack <u>N</u> ext> Help                                                                                       |            |

Figure 39. Edit Configuration/Power Management Window

- 21. Click Next. The Edit Configuration/TCP/IP Behavior window is displayed (Figure 40).
- 22. Check Renew IP Address when selecting this profile.

Figure 40. Edit Configuration/TCP/IP Behavior Window

| Image: TCP/IP Behavior         Image: Renew IP Address when selecting this profile.         Image: Renew IP Address when selecting this profile.         Image: Image: Note that the text of the text of the text of the text of the text of the text of the text of the text of the text of the text of the text of the text of the text of text of tex | SEdit Configuration                                                                                                    | ? × |
|----------------------------------------------------------------------------------------------------|----------------------------------------------------------------------------------------------------|-----|
| Renew IP Address when selecting this profile Use this screen to control the TCP/IP protocol behavior when switching from one wireless profile to another.                                                                                                    | TCP/IP Behavior                                                                                                    |     |
| <ul> <li>Use this screen to control the TCP/IP protocol behavior<br/>when switching from one wireless profile to another.</li> </ul>                                                                                                    | Renew IP Address when selecting this profile.                                                                                        |     |
| <ul> <li>Use this screen to control the TCP/IP protocol behavior<br/>when switching from one wireless profile to another.</li> </ul>                                                                                                    |                                                                                                    |     |
| <ul> <li>Use this screen to control the TCP/IP protocol behavior<br/>when switching from one wireless profile to another.</li> </ul>                                                                                                    |                                                                                                    |     |
| <ul> <li>Use this screen to control the TCP/IP protocol behavior<br/>when switching from one wireless profile to another.</li> </ul>                                                                                                    |                                                                                                    |     |
| Use this screen to control the TCP/IP protocol behavior<br>when switching from one wireless profile to another.                                                                                                    |                                                                                                    | _   |
|                                                                                                    | <ul> <li>Use this screen to control the TCP/IP protocol behavior<br/>when switching from one wireless profile to another.</li> </ul> |     |
|                                                                                                    |                                                                                                    |     |
|                                                                                                    |                                                                                                    |     |
|                                                                                                    |                                                                                                    |     |
| < <u>B</u> ack Finish Help                                                                                                    | < <u>B</u> ack Finish Hel                                                                                                    |     |

23. Click Finish. The Add/Edit Configuration Profile window is displayed (Figure 41).

| Add/Edit Configuration Profile                                                                                                    | ? × |
|----------------------------------------------------------------------------------------------------|-----|
| Select Profile                                                                                                    |     |
| NIH Wireless for Guest                                                                                                    |     |
| <u>E</u> dit                                                                                                    |     |
| <br>Delete                                                                                                    |     |
|                                                                                                    |     |
| Use this screen to:                                                                                                    |     |
| <ul> <li>Activate a wireless profile from the pull-down menu.</li> <li>Add Edit or Delete a user-defined wireless profile.</li> </ul> |     |
|                                                                                                    |     |
|                                                                                                    |     |
| <u>O</u> K <u>C</u> ancel <u>H</u> elp                                                                                                |     |
|                                                                                                    |     |

Figure 41. Add/Edit Configuration Profile/Select Profile Window

24. Click **OK** to finish. The **TCP/IP** window is displayed (Figure 42).

Figure 42. TCP/IP Window – Waiting for Wireless Connection

| TCP/IP |                                                     | × |
|--------|-----------------------------------------------------|---|
|        | Waiting for a wireless connection to be established |   |
|        | Close                                               |   |

25. Click Close. The Wireless Client Manager window is displayed (Figure 43).

Figure 43. Wireless Client Manager Window

|      | /ireless (      | lient Mana        | ager                                                     |                             |               |
|------|-----------------|-------------------|----------------------------------------------------------|-----------------------------|---------------|
| Eile | <u>A</u> ctions | A <u>d</u> vanced | Help                                                     |                             |               |
| Ĺ    |                 |                   | Current configuration prol                               | file NIH Wireless for Guest | •             |
|      | Signal          | h                 | Status<br>Searching for network<br>Channel<br>Encryption | : guest<br>: 10<br>: On     |               |
|      |                 |                   |                                                          |                             | H <u>e</u> lp |

If you do not click Close, the following window is displayed (Figure 44).

|      | Figure 44. TCP/IP Window – No Wireless Connection |  |
|------|---------------------------------------------------|--|
| P/IP |                                                   |  |
|      |                                                   |  |

| TCP/IP | <u>^</u>                                                                    |
|--------|-----------------------------------------------------------------------------|
| ⚠      | No wireless connection was established. A new IP address was not requested! |
|        | OK                                                                          |

Click OK to continue. The Wireless Client Manager window is displayed.

26. On the menu bar click Actions → Select Configuration Profile. Select the NIH Wireless profile (Figure 45) to connect to the wireless LAN for NIH users.

Figure 45. Wireless Client Manager – Actions Menu

| 🧟 W     | /ireless Clien     | t Manager              |                                            |                 |
|---------|--------------------|------------------------|--------------------------------------------|-----------------|
| File    | Actions Adv        | vanced Help            |                                            |                 |
| _       | Add/Edit C         | onfiguration Profile   | ·                                          |                 |
| Ľ       | Select Con         | figuration Profile 💫 🕨 | Default                                    | Guest 🗾         |
| <u></u> |                    | Status                 | NIH Wireless LAN                           |                 |
|         | П                  | Searching for r        | <ul> <li>NIH Wireless for Guest</li> </ul> |                 |
|         | Signal<br>strength | Channel Encryption     | : 10<br>: On                               | -               |
|         |                    |                        | <u> </u>                                   | ) H <u>e</u> lp |

You have successfully configured wireless access for the NIH user and guest/patient wireless LANs. When you enter a guest/patient wireless LAN area, follow step 26 and select the **NIH Wireless for Guest** profile.

# 3 Windows XP

In Windows XP you must perform three steps to install the correct client adapter driver and configure wireless access:

- Install Microsoft-provided driver and upgrade driver to Avaya version
- Install Client Manager
- Configure wireless access

## 3.1 Installing and Upgrading the Wireless Client Adapter Driver

Follow these steps to install the native (Microsoft) wireless adapter driver and upgrade to the Avaya driver.

- 1. Insert the ORiNOCO Wireless Adapter into the PCMCIA slot. Windows XP will detect this adapter and automatically install the native wireless adapter driver.
- 2. After the native driver is installed, the **Wireless Network Connection** window is displayed automatically (Figure 46).

| Wireless Network Co                                                                                                    | nnection 3 🛛 🛛 🛛 💽                         |  |
|----------------------------------------------------------------------------------------------------|--------------------------------------------|--|
| The following wireless network(s) are available. To access a<br>wireless network, select it from the list, and then click Connect. |                                            |  |
| Available wireless <u>n</u> etwo                                                                                                   | rks:                                       |  |
| I                                                                                                    |                                            |  |
|                                                                                                    |                                            |  |
| This wireless network requires the use of a network key (WEP). To<br>access this network, type the key, then click Connect.        |                                            |  |
| Network <u>k</u> ey:                                                                                                    |                                            |  |
| Confirm network key:                                                                                                    |                                            |  |
| <mark>.</mark> ■ <u>E</u> nable IEEE 80                                                                                            | 2.1x authentication for this network       |  |
| If you are having difficult                                                                                                    | y connecting to a network, click Advanced. |  |
| Advanced                                                                                                    | <u>Connect</u> Cancel                      |  |

#### Figure 46. Wireless Network Connection Window

- 3. Click Cancel.
- 4. On the Desktop click Start  $\rightarrow$  Control Panel  $\rightarrow$

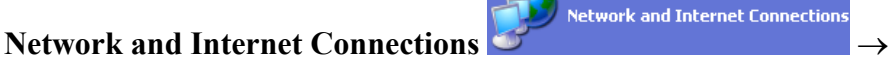

Network Connections

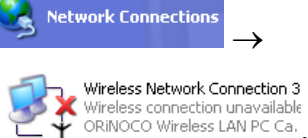

Wireless Network icon

The Wireless Network Connection window is displayed (see Figure 46).

5. Click the **Advanced** button. The **Wireless Network Connection Properties** window is displayed (Figure 47).

Figure 47. Wireless Network Connection Properties Window

| 🕂 Wireless Network Connection 3 Properties 💦 🛛 🕐 🗙                                                                                                    |
|----------------------------------------------------------------------------------------------------|
| General Wireless Networks Advanced                                                                                                    |
| Connect using:                                                                                                    |
| ORiNOCO Wireless LAN PC Card (5 volt)                                                                                                    |
| Configure                                                                                                    |
| <ul> <li>Client for Microsoft Networks</li> <li>File and Printer Sharing for Microsoft Networks</li> <li>QoS Packet Scheduler</li> <li>Tinternet Protocol (TCP/IP)</li> </ul>                                                                                                    |
| Install         Uninstall         Properties           Description         Allows your computer to access resources on a Microsoft network.         Allows for the second second sec |
| Show icon in notification area when connected                                                                                                    |
| OK Cancel                                                                                                    |

- 6. Click the **Configure** button. The **ORiNOCO Wireless LAN PC Card Properties** window is displayed.
- 7. Click the **Driver** tab to upgrade the Windows native driver to the new/current wireless adapter driver (Figure 48).

| ORiNOCO Wireless LAN PO       | Card (5 volt) Properties 🛛 🕐 🔀                                                            |
|-------------------------------|-------------------------------------------------------------------------------------------|
| General Advanced Driver       | Resources                                                                                 |
| ORiNOCO Wireless              | LAN PC Card (5 volt)                                                                      |
| Driver Provider:              | Microsoft                                                                                 |
| Driver Date:                  | 7/1/2001                                                                                  |
| Driver Version:               | 7.43.0.9                                                                                  |
| Digital Signer:               | Microsoft Windows XP Publisher                                                            |
| Driver Details To             | view details about the driver files.                                                      |
| Ugdate Driver To              | update the driver for this device.                                                        |
| <u>R</u> oll Back Driver If t | he device fails after updating the driver, roll<br>ck to the previously installed driver. |
| <u>U</u> ninstall To          | uninstall the driver (Advanced).                                                          |
|                               | OK Cancel                                                                                 |

Figure 48. ORiNOCO Wireless LAN PC Card Properties Window

8. Click the **Update Driver** button. The **Hardware Update Wizard** window is displayed (Figure 49).

| Hardware Update Wizard |                                                                                                    |
|------------------------|----------------------------------------------------------------------------------------------------|
|                        | Welcome to the Hardware Update<br>Wizard                                                                                          |
|                        | This wizard helps you install software for:                                                                                       |
|                        | ORiNOCO Wireless LAN PC Card (5 volt)                                                                                             |
|                        | If your hardware came with an installation CD or floppy disk, insert it now.                                                      |
|                        | What do you want the wizard to do?                                                                                                |
|                        | <ul> <li>Install the software automatically (Recommended)</li> <li>Install from a list or specific location (Advanced)</li> </ul> |
|                        | Click Next to continue.                                                                                                    |
|                        | < Back Next > Cancel                                                                                                    |

Figure 49. Hardware Update Wizard Window

- 9. Select Install from a list or specific location (Advanced).
- 10. Click Next. The Search and Installation Options window is displayed (Figure 50).
- 11. Under Search for the best driver in these locations, select Search removable media (floppy, CD-ROM) if you plan to install the new driver from the CD-ROM drive. If you downloaded the new driver from the Avaya Web site and saved it on your computer, then select Include this location in the search and click Browse to browse to the directory containing the new driver file.

| ardware Update Wizard                                                                                                    |      |
|----------------------------------------------------------------------------------------------------|------|
| Please choose your search and installation options.                                                                                                    | Þ    |
| ● Search for the best driver in these locations.                                                                                                    |      |
| Use the check boxes below to limit or expand the default search, which includes local<br>paths and removable media. The best driver found will be installed. |      |
| Search removable media (floppy, CD-ROM)                                                                                                    |      |
| ✓ Include this location in the search:                                                                                                    |      |
| D:\Avaya\Software\WirXP\PC Card                                                                                                    |      |
| O Don't search. I will choose the driver to install.                                                                                                    |      |
| Choose this option to select the device driver from a list. Windows does not guarantee t<br>the driver you choose will be the best match for your hardware.  | that |
|                                                                                                    |      |
|                                                                                                    |      |
| <u> </u>                                                                                                    |      |

Figure 50. Hardware Update Wizard/Search and Installation Options Window

12. Click Next. After Windows updates the new driver, the Completing the Hardware Update Wizard window is displayed (Figure 51).

Figure 51. Completing the Hardware Update Wizard Window

| Hardware Update Wizard |                                                      |
|------------------------|------------------------------------------------------|
|                        | Completing the Hardware Update<br>Wizard             |
|                        | The wizard has finished installing the software for: |
|                        | ORiNOCO PC Card (5 volt)                             |
|                        | Click Finish to close the wizard.                    |
|                        | < <u>B</u> ack <b>Finish</b> Cancel                  |

13. Click **Finish**. The **ORiNOCO PC Card Properties** window is displayed again, showing the new driver version information (Figure 52).

| ORiNOCO PC Card (5 volt) Properties                                                                                     |
|----------------------------------------------------------------------------------------------------|
| General Advanced Driver Resources                                                                                       |
| ORiNOCO PC Card (5 volt)                                                                                                |
| Driver Provider: Agere Systems                                                                                          |
| Driver Date: 6/28/2002                                                                                                  |
| Driver Version: 7.62.0.390                                                                                              |
| Digital Signer: Microsoft Windows Hardware Compatibility Publ                                                           |
| Driver Details To view details about the driver files.                                                                  |
| Update Driver To update the driver for this device.                                                                     |
| <u>Roll Back Driver</u><br>If the device fails after updating the driver, roll back to the previously installed driver. |
| Uninstall To uninstall the driver (Advanced).                                                                           |
| Close Cancel                                                                                                    |

Figure 52. ORiNOCO PC Card Properties Window

14. Click **Close**. You have completely upgraded the new driver for the wireless client adapter. Continue with section 3.2 to install the Client Manager.

## 3.2 Installing the Client Manager for Windows XP

Follow these steps to install the Client Manager.

1. Open the Client Utility folder.

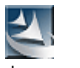

- 2. Double click the **Setup.exe** icon Setup.exe .
- 3. The Wireless Client Manager/Client Manager Setup window is displayed (Figure 53).

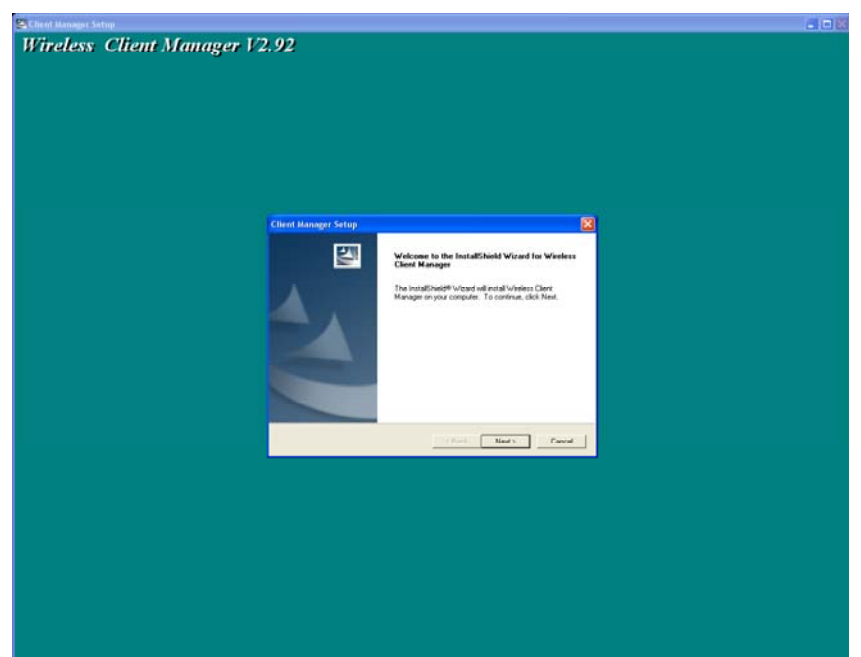

Figure 53. Wireless Client Manager/Client Manager Setup Window

4. Click Next. The Client Manager Setup/License Agreement window is displayed (Figure 54).

| Client Manager Setup                                                                                                    |
|----------------------------------------------------------------------------------------------------|
| License Agreement Please read the following license agreement carefully.                                                                                                    |
| Press the PAGE DOWN key to see the rest of the agreement.                                                                                                    |
| Avaya Inc. 2002                                                                                                    |
| Wireless Drivers, Firmware & Tools Software<br>Copyright (c) 2002 Avaya Inc.<br>All Rights Reserved                                                                            |
| AVAYA INC. END USER LICENSE AGREEMENT<br>FOR SOFTWARE AND DOCUMENTATION                                                                                                    |
| Do you accept all the terms of the preceding License Agreement? If you choose No, the<br>setup will close. To install Wireless Client Manager, you must accept this agreement. |
| nstallShield                                                                                                    |
| < <u>B</u> ack <u>Y</u> es <u>N</u> o                                                                                                    |

Figure 54. Client Manager Setup/License Agreement Window

5. Click **Yes**. The **Client Manager Setup/Choose Destination Location** window is displayed (Figure 55).

| Client Manager Setup                                                                                                | ×  |
|----------------------------------------------------------------------------------------------------|----|
| Choose Destination Location<br>Select folder where Setup will install files.                                        | 1  |
| Setup will install Wireless Client Manager in the following folder.                                                 |    |
| To install to this folder, click Next. To install to a different folder, click Browse and select<br>another folder. |    |
| Destination Folder                                                                                                  |    |
| D:\Program Files\Wireless\Client Manager Browse                                                                     |    |
| InstallShield                                                                                                    |    |
| < <u>B</u> ack <u>Next</u> > Canc                                                                                   | el |

Figure 55. Client Manager Setup/Choose Destination Location Window

6. Click Next. The Client Manager Setup/Select Program Folder window is displayed (Figure 56).

Figure 56. Client Manager Setup/Select Program Folder Window

| Client Manager Setup                                                                                                    |                                                                 | X            |
|----------------------------------------------------------------------------------------------------|-----------------------------------------------------------------|--------------|
| Select Program Folder<br>Please select a program folder.                                                                                             |                                                                 | X            |
| Setup will add program icons to the Program Fo<br>name, or select one from the existing folders list<br>Program Folders:                             | older listed below. You may type a<br>. Click Next to continue. | a new folder |
| Wireless<br>Existing Folders:                                                                                                    |                                                                 |              |
| Accessories<br>Administrative Tools<br>Cisco Systems<br>Gases                                                                                        |                                                                 |              |
| Hummingbird Connectivity V7.1<br>Java 2 Runtime Environment<br>Java 2 SDK Standard Edition v1.3.1_02<br>Microsoft Office Tools<br>Network Associates |                                                                 |              |
| InstallShield                                                                                                    |                                                                 |              |
|                                                                                                    | < <u>B</u> ack <u>N</u> ext >                                   | Cancel       |

- 7. Click Next. The Client Manager Setup/Select the language of your Client Manager window is displayed (Figure 57).
- 8. Check the **English** checkbox.

| Client Manager Setup<br>Select the language of your Client Manager.                                                                                                    | ×             |
|----------------------------------------------------------------------------------------------------|---------------|
| <ul> <li>✓ English</li> <li>Français</li> <li>Español</li> <li>Italiano</li> <li>Japanese</li> <li>Deutsch</li> <li>Chinese (Simplified)</li> <li>Korean</li> <li>Chinese (Traditional)</li> </ul> |               |
| InstallShield                                                                                                    | Next > Cancel |

Figure 57. Client Manager Setup/Select the language of your Client Manager Window

- 9. Click Next. The Client Manager Setup/InstallShield Wizard Complete window is displayed (Figure 58).
- 10. Make sure that I'd like to start the Client Manager is *not* checked.
- 11. Click Finish.

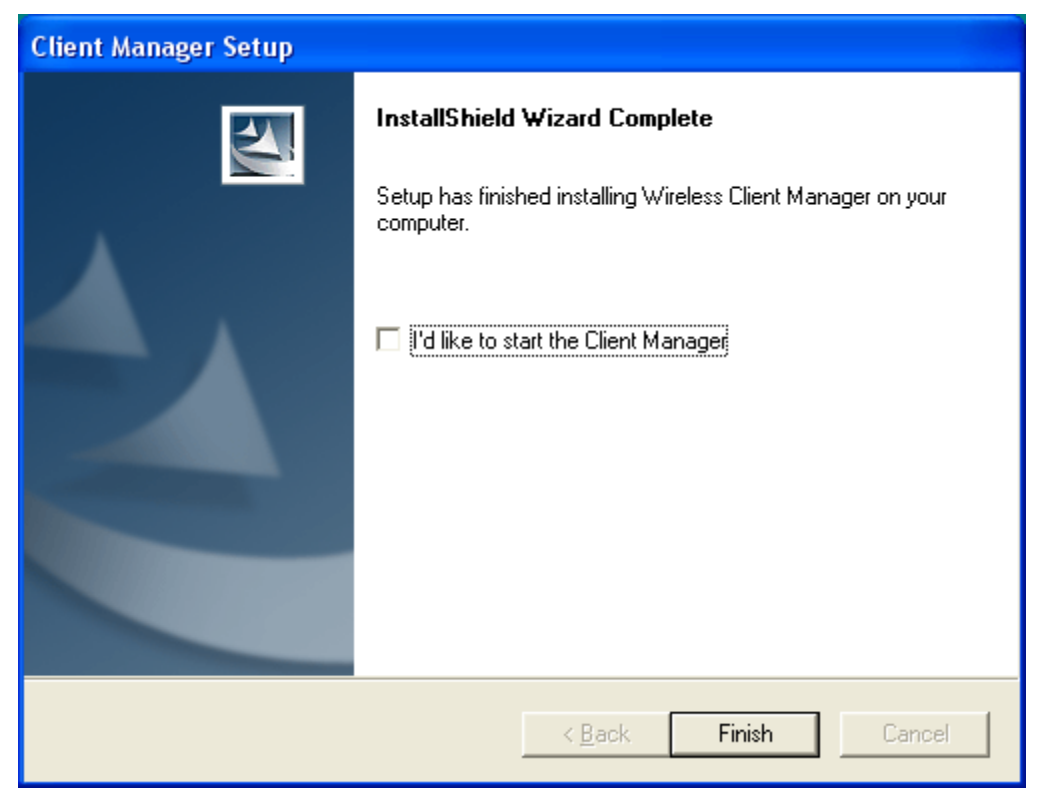

Figure 58. Client Manager Setup/InstallShield Wizard Complete Window

12. **Restart** the computer. You have successfully installed the Client Manager. Continue with section 3.3 to configure wireless access.

## 3.3 Configuring Wireless Access Using Client Manager

Follow these steps to configure wireless access. You will set up two profiles: one for NIH users and one for access in guest/patient areas.

1. On your desktop, click Start  $\rightarrow$  Programs  $\rightarrow$  Wireless  $\rightarrow$  Client Manager.

The Wireless Client Manager window is displayed (Figure 59).

| <b>E</b> v   | Vireless          | Client Ma         | nager                                                    |                    |          |               |
|--------------|-------------------|-------------------|----------------------------------------------------------|--------------------|----------|---------------|
| <u>F</u> ile | <u>A</u> ctions   | A <u>d</u> vanced | <u>H</u> elp                                             |                    |          |               |
| Ţ            | Signal<br>strengt |                   | Status<br>Searching for network<br>Channel<br>Encryption | :<br>: 10<br>: Off |          |               |
|              |                   |                   |                                                          |                    | <u> </u> | H <u>e</u> lp |

Figure 59. Wireless Client Manager window

2. Select Actions on the menu bar and select Add/Edit Configuration Profile. The Wireless Network Connection Properties window is displayed (Figure 60).

| 🕹 Wireless Network Connection 8 Properties 👘 💽 🔀                                                 |
|--------------------------------------------------------------------------------------------------|
| General Wireless Networks Advanced                                                               |
| Use Windows to configure my wireless network settings                                            |
| Available networks:                                                                              |
| To connect to an available network, click Configure.                                             |
| Å Configure                                                                                      |
| Refresh                                                                                          |
| Preferred networks:<br>Automatically connect to available networks in the order listed<br>below: |
| Move <u>up</u>                                                                                   |
| Move <u>d</u> own                                                                                |
| Add <u>R</u> emove Properties                                                                    |
| Learn about <u>setting up wireless network</u><br><u>configuration</u> .                         |
| OK Cancel                                                                                        |

Figure 60. Wireless Network Connection Properties Window

- 3. On the **Wireless Networks** tab, click **Advanced** at the bottom right corner. The **Advanced** window is displayed.
- 4. On the Advanced window, select Access point (infrastructure) networks only (Figure 61).

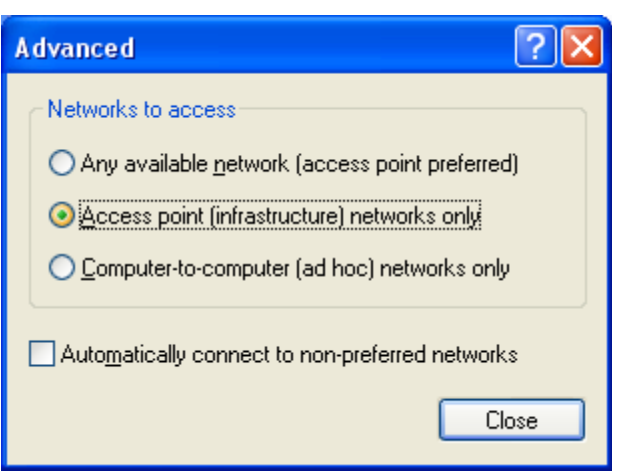

Figure 61. Advanced Window With Change

- 5. Click **Close** to return to the previous window (Figure 60).
- 6. On the Wireless Network Connection Properties window, click the Add button. The Wireless network properties window/Association tab is displayed (Figure 62).

| Wireless network properties                                                             |  |  |  |  |
|-----------------------------------------------------------------------------------------|--|--|--|--|
| Association Authentication                                                              |  |  |  |  |
| Network name (SSID): Enter <ssid for="" nih="" users=""> here</ssid>                    |  |  |  |  |
| Wireless network key (WEP)                                                              |  |  |  |  |
| This network requires a key for the following:                                          |  |  |  |  |
| Data encryption (WEP enabled)                                                           |  |  |  |  |
| Network Authentication (Shared mode)                                                    |  |  |  |  |
| Network key:                                                                            |  |  |  |  |
| Confirm network key:                                                                    |  |  |  |  |
| Key inde <u>x</u> (advanced):                                                           |  |  |  |  |
| This is a computer-to-computer (ad hoc) network; wireless<br>access points are not used |  |  |  |  |
| OK Cancel                                                                               |  |  |  |  |

Figure 62. Wireless Network Properties Window/Association Tab

- a. In the Network name (SSID) box enter the *<NIH* standard SSID for NIH users>.
- b. Check the Data encryption (WEP enabled) checkbox.
- c. Uncheck The key is provided for me automatically.
- d. In the **Network key** and **Confirm network key** boxes enter the *<NIH standard WEP encryption key>*.
- e. In the Key index (advanced) box select 1.
- 7. Click **OK** to save and return to the previous window.

Now you need to add a second profile for access to the wireless LAN in guest and patient areas.

- 8. On the Wireless Network Connection Properties window click Add. The Wireless Network Properties Window/Association tab is displayed (Figure 63).
  - a. Enter the *<NIH* standard SSID for guest> in the Network name (SSID) box.
  - b. Uncheck **The key is provided for me automatically**. The **Network key** and **Confirm network key** options will become active.
  - c. Enter the *<NIH standard WEP encryption key>* in the **Network key** and **Confirm network key** boxes.
  - d. In the Key index (advanced) box select 1 from the drop-down menu.

| Wireless network properties                                 |                                                    |  |  |  |  |
|-------------------------------------------------------------|----------------------------------------------------|--|--|--|--|
| Association Authentication                                  |                                                    |  |  |  |  |
| Network <u>n</u> ame (SSID):                                | Enter <ssid for="" guest="" here<="" td=""></ssid> |  |  |  |  |
| Wireless network key (W                                     | EP)                                                |  |  |  |  |
| This network requires a k                                   | key for the following:                             |  |  |  |  |
| ☑ Data encryption (W                                        | (EP enabled)                                       |  |  |  |  |
| Network <u>A</u> uthentic                                   | ation (Shared mode)                                |  |  |  |  |
| Network key:                                                |                                                    |  |  |  |  |
| Confirm network key:                                        | ••••••                                             |  |  |  |  |
| Key inde <u>x</u> (advanced):                               | 1                                                  |  |  |  |  |
| The key is provided for                                     | or me automatically                                |  |  |  |  |
| This is a <u>c</u> omputer-to-co<br>access points are not u | omputer (ad hoc) network; wireless<br>sed          |  |  |  |  |
|                                                             | OK Cancel                                          |  |  |  |  |

Figure 63. Wireless Network Properties Window/Association Tab

9. Click **OK** to finish configuring the profile for wireless access in guest and patient areas. The **Wireless Network Connection Properties/Wireless Networks** window is redisplayed, showing the SSIDs that were added earlier (Figure 64).

Figure 64. Wireless Network Connection Properties/Wireless Networks With Changes

| L Wireless Network Connection 8 Properties                                | ? 🗙    |
|---------------------------------------------------------------------------|--------|
| General Wireless Networks Advanced                                        |        |
| ✓ Use <u>W</u> indows to configure my wireless network settings           |        |
| Available networks:                                                       |        |
| To connect to an available network, click Configure.                      |        |
| L Configure                                                               |        |
| R <u>e</u> fresh                                                          |        |
|                                                                           |        |
| Automatically connect to available networks in the order listed<br>below: | 4      |
| 🛪 ap3 Move up                                                             |        |
| A ap2000                                                                  | ה<br>ה |
| Add <u>R</u> emove Properties                                             |        |
| Learn about <u>setting up wireless network</u><br><u>configuration</u> .  | ed     |
| OK Can                                                                    | ncel   |

**Note:** This figure is just an example. The information shown on your system will be different.

# 10. On the Wireless Network Connection Properties/Wireless Networks window, click OK to save all changes.

Congratulations! Now, the wireless client should be able to associate automatically with one of the access points, depending on your location: NIH users area or guest/patient area.

# 4 Windows NT

In Windows NT, perform two steps to install the correct client adapter driver and configure wireless access:

- Install the Avaya wireless client adapter driver
- Configure wireless access

## 4.1 Installing the Wireless Client Adapter Driver

This section will guide you through how to install the Avaya Client Adapter driver on Windows NT.

- 1. Download the client driver and utility from http://sdp.cit.nih.gov/downloads/wireless\_lan.asp.
- 2. Unzip the AV\_WINNT\_PC\_SFTX\_SR0201.zip file to a desired folder.
- 3. Insert the client adapter into the PCMCIA slot.
- 4. Click **Start**  $\rightarrow$  **Control Panel**.

#### Figure 65. Control Panel/Network Icon

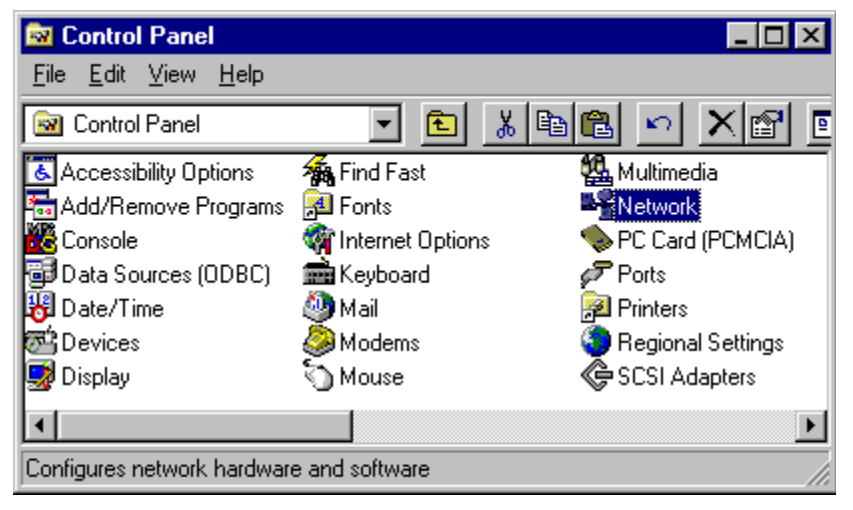

5. Double click the **Network** icon (Figure 65). The **Network** window is displayed (Figure 66).

| Network                   |                                                                                                    |                                                      | ? ×                                     |
|---------------------------|----------------------------------------------------------------------------------------------------|------------------------------------------------------|-----------------------------------------|
| Identification            | Services Protocols Ada                                                                             | apters   Binding                                     | 38                                      |
| Win<br>Com<br>this<br>app | dows uses the following infi<br>iputer on the network. You<br>computer and the workgrou<br>ear in. | ormation to ider<br>may change th<br>up or domain th | ntify your<br>ne name for<br>at it will |
| Computer Na               | me: CITDCSDSSTLA                                                                                   | .P4                                                  |                                         |
| Domain:                   | NIH                                                                                                |                                                      |                                         |
|                           |                                                                                                    |                                                      | hange                                   |
|                           |                                                                                                    |                                                      |                                         |
|                           |                                                                                                    |                                                      |                                         |
|                           |                                                                                                    |                                                      |                                         |
|                           |                                                                                                    |                                                      |                                         |
|                           |                                                                                                    |                                                      |                                         |
|                           |                                                                                                    | ОК                                                   | Cancel                                  |

#### Figure 66. Network Window

6. Click the Adapters tab (Figure 67).

Figure 67. Network Window/Adapters Tab

| Network ?X                                           |
|------------------------------------------------------|
| Identification Services Protocols Adapters Bindings  |
| Network Adapters:                                    |
| 1) FE574B-3Com 10/100 LAN PCCard-Fast Ethernet       |
| Add <u>R</u> emove <u>P</u> roperties <u>U</u> pdate |
| FE5748-3Com 10/100 LAN PCCard-Fast Ethernet          |
|                                                      |
| OK Cancel                                            |

7. Click Add. The Select Network Adapter window is displayed (Figure 68).

|                                                             | Figure 68. Select Network Adapter Window                                                                                                    |
|-------------------------------------------------------------|----------------------------------------------------------------------------------------------------|
| Select Ne                                                   | etwork Adapter                                                                                                    |
| <b>⊞</b> ⊒                                                  | Click the Network Adapter that matches your hardware, and then<br>click OK. If you have an installation disk for this component, click<br>Have Disk.                                                                                                    |
| <u>N</u> etwork                                             | Adapter:                                                                                                    |
| ■ 3Co<br>■ 3Co<br>■ 3Co<br>■ 3Co<br>■ 3Co<br>■ 3Co<br>■ 3Co | m 3C508 ISA 16-bit Ethernet Adapter<br>m Etherlink II Adapter (also II/16 and II/16 TP)<br>m Etherlink III ISA/PCMCIA Adapter<br>m EtherLink III PCI Bus-Master Adapter (3C590)<br>m Etherlink16/EtherLink16 TP Adapter<br>m East Etherl int/ PCI 10/100PASE T Adapter (3C595) |
|                                                             | Have Disk                                                                                                    |
|                                                             | OK Cancel                                                                                                    |

8. Click Have Disk. The Insert Disk window is displayed (Figure 69).

Figure 69. Insert Disk Window

| Insert Dis | sk                                                                                                    | ×            |
|------------|----------------------------------------------------------------------------------------------------|--------------|
| F          | Insert disk with software provided by the software or<br>hardware manufacturer. If the files can be found at a<br>different location, for example on another drive type a<br>new path to the files below. | OK<br>Cancel |
|            |                                                                                                    |              |

9. On the **Insert Disk** window, enter the full path to where the driver file is stored (Figure 70). For example:

C:\wireless\avaya\client\_sw\win\_nt\PC\_Card

| Figure 70. | Insert Disk | Window: | Driver Path |  |
|------------|-------------|---------|-------------|--|
|            |             |         |             |  |

| Insert Di | sk                                                                                                    | ×            |
|-----------|----------------------------------------------------------------------------------------------------|--------------|
| f         | Insert disk with software provided by the software or<br>hardware manufacturer. If the files can be found at a<br>different location, for example on another drive type a<br>new path to the files below. | OK<br>Cancel |
|           | C:\wireless\avaya\client_sw\win_nt\PC_Card                                                                                                    |              |

10. Click OK. The Select OEM Option window is displayed (Figure 71).

#### Figure 71. Select OEM Option Window

| Select OEM Option                                                 | × |
|-------------------------------------------------------------------|---|
| Choose a software supported by this hardware manufacturer's disk. |   |
| Wireless PC Card<br>Wireless PCI Card                             |   |
| OK Cancel <u>H</u> elp                                            |   |

11. Select **Wireless PC Card** and click **OK**. The system starts to copy files. You will be returned to the **Network** window after the installation process is completed (Figure 72).

| Network              |                          |                    |                | ? × |
|----------------------|--------------------------|--------------------|----------------|-----|
| Identification Servi | ices Protocols           | Adapters E         | Bindings       |     |
| Network Adapters:    |                          |                    |                |     |
| ■2 [1] FE5748-30     | Com 10/100 LAN<br>C Card | PCCard-Fast        | Ethernet       |     |
| Add                  | <u>R</u> emove           | <u>P</u> roperties | <u>U</u> pdate |     |
|                      |                          | Close              | Cano           | el  |

Figure 72. Network Window

12. Click **Close**. The system starts to install and configure additional files for the wireless adapter. During this process, the **Microsoft TCP/IP Properties** window is displayed (Figure 73).

| Microsoft TCP/IP Properties                                                                                                    |
|----------------------------------------------------------------------------------------------------|
| IP Address DNS WINS Address Routing                                                                                                    |
| An IP address can be automatically assigned to this network card<br>by a DHCP server. If your network does not have a DHCP server,<br>ask your network administrator for an address, and then type it in<br>the space below. |
| Adapter: [1] FE574B-3Com 10/100 LAN PCCard-Fast Ethernet  ©                                                                                                    |
| O Specify an IP address                                                                                                    |
| IP Address:                                                                                                    |
| Subnet Mask:                                                                                                    |
| Default <u>G</u> ateway:                                                                                                    |
| A <u>d</u> vanced                                                                                                    |
| OK Cancel Apply                                                                                                    |

- 13. On the **IP** Address tab, in the Adapter box, follow the instructions in either step a or step b:
  - a. If another network interface card was installed previously, select the wireless PC card from the drop-down menu. Select **Obtain an IP address from a DHCP server**.

The following warning window will be displayed (Figure 74).

Figure 74. Microsoft TCP/IP Warning Window

| Microsoft | тсрлр 🛛                                                                                                    |
|-----------|----------------------------------------------------------------------------------------------------|
| ⚠         | DHCP protocol will attempt to automatically configure your workstation during system initialization. Any parameters<br>specified in these property pages will override any values obtained by DHCP. Do you want to enable DHCP? |
|           | <u>Yes</u> <u>N</u> o                                                                                                    |

Click **Yes** to continue. The **Microsoft TCP/IP Properties** window is displayed (Figure 75).

| Microsoft TCP/IP Properties                                                                                                    |
|----------------------------------------------------------------------------------------------------|
| IP Address DNS WINS Address Routing                                                                                                    |
| An IP address can be automatically assigned to this network card<br>by a DHCP server. If your network does not have a DHCP server,<br>ask your network administrator for an address, and then type it in<br>the space below. |
| Adagter:                                                                                                    |
| [2] Wireless PC Card                                                                                                    |
| Obtain an IP address from a DHCP server                                                                                                    |
| O Specify an IP address                                                                                                    |
| IP Address:                                                                                                    |
| Subnet Mask:                                                                                                    |
| Default <u>G</u> ateway:                                                                                                    |
| Advanced                                                                                                    |
| OK Cancel Apply                                                                                                    |

Figure 75. Microsoft TCP/IP Properties Window

Click **OK**. The system starts installing and configuring the wireless client adapter. After this process is completed, you will be prompted to restart the computer (Figure 76).

Figure 76. Network Settings Change Window

| Network Settings Change 🛛 🛛 🔀 |                                                                                        |
|-------------------------------|----------------------------------------------------------------------------------------|
|                               | You must shut down and restart your computer before the new settings will take effect. |
| •                             | Do you want to restart your computer now?                                              |
|                               | <u>Yes</u> <u>N</u> o                                                                  |

Click Yes to restart.

b. If no other network interface card was installed previously, select Obtain an IP address from a DHCP server on the Microsoft TCP/IP Properties window (Figure 73). You may receive the following Microsoft TCP/IP warning window (Figure 77). If so, click Yes to continue and you will be returned to the Microsoft TCP/IP Properties window (Figure 78).

Figure 77. Microsoft TCP/IP Warning Message

| Microsoft | тсрлр 🔀                                                                                                    |
|-----------|----------------------------------------------------------------------------------------------------|
| ⚠         | DHCP protocol will attempt to automatically configure your workstation during system initialization. Any parameters<br>specified in these property pages will override any values obtained by DHCP. Do you want to enable DHCP? |
|           |                                                                                                    |

| Microsoft TCP/IP Properties                                                                                                    |
|----------------------------------------------------------------------------------------------------|
| IP Address DNS WINS Address Routing                                                                                                    |
| An IP address can be automatically assigned to this network card<br>by a DHCP server. If your network does not have a DHCP server,<br>ask your network administrator for an address, and then type it in<br>the space below. |
| Adapter:                                                                                                    |
| [2] Wireless PC Card                                                                                                    |
| O Detain an IP address from a DHCP server     O Specify an IP address                                                                                                    |
| IP Address:                                                                                                    |
| Subnet Mask:                                                                                                    |
| Default Gateway:                                                                                                    |
| Advanced                                                                                                    |
| OK Cancel Apply                                                                                                    |

Figure 78. Microsoft TCP/IP Properties Window

Click **OK** to continue. The system starts to configure the wireless client adapter. After this process is completed, you will be prompted to restart the computer (Figure 79).

Figure 79. Network Settings Change Window

| Network | Settings Change                                                                                                    |
|---------|----------------------------------------------------------------------------------------------------|
|         | You must shut down and restart your computer before the new settings will take effect.<br>Do you want to restart your computer now? |
|         | <u>Yes</u> <u>N</u> o                                                                                                    |

Click **Yes** to restart.

14. After the computer restarts, log in to the system. You should see a green light on the client adapter. This means that the driver has been installed and configured correctly.

Congratulations! You have successfully installed the driver for the wireless client adapter. Continue with section 4.2 to configure wireless access.

## 4.2 Configuring Wireless Access for Windows NT

Follow these steps to configure wireless access.

1. On the desktop right click the Network Neighborhood icon (Figure 80).

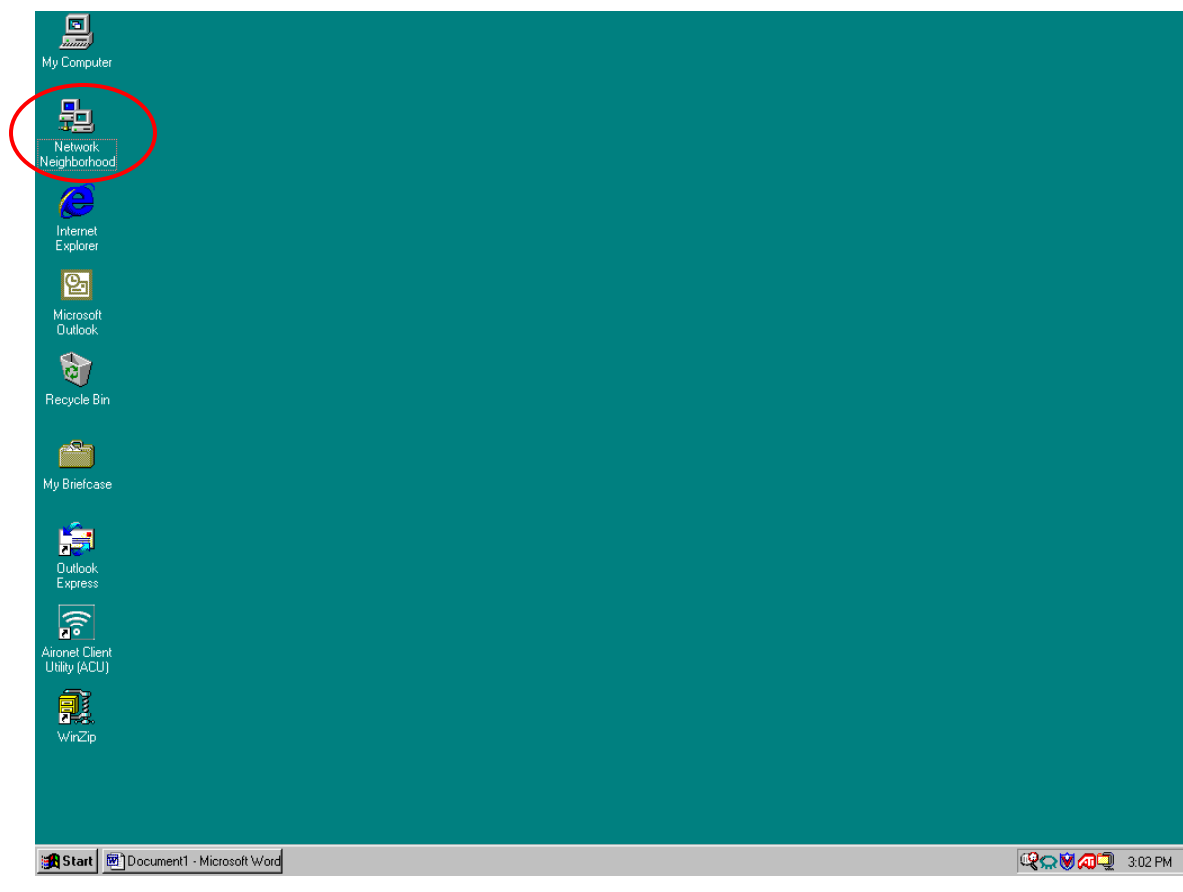

Figure 80. Network Neighborhood Icon

2. Scroll down to select Properties. The Network window is displayed (Figure 81).

| Network                                        | ? ×                                                                                                    |
|------------------------------------------------|----------------------------------------------------------------------------------------------------|
| Identification Servi                           | ces Protocols Adapters Bindings                                                                                                    |
| Windows<br>computer<br>this comp<br>appear in. | uses the following information to identify your<br>on the network. You may change the name for<br>uter and the workgroup or domain that it will |
| Computer Name:                                 | CITDCSDSSTLAP4                                                                                                    |
| Domain:                                        | NIH                                                                                                    |
|                                                | Change                                                                                                    |
|                                                |                                                                                                    |
|                                                |                                                                                                    |
|                                                |                                                                                                    |
|                                                |                                                                                                    |
|                                                |                                                                                                    |
|                                                |                                                                                                    |
|                                                |                                                                                                    |

#### Figure 81. Network Window

3. Select the **Adapters** tab and highlight the appropriate the wireless client adapter card in the **Network Adapters** box (Figure 82).

Example: Wireless PC Card (Avaya)

| Network ?X                                                                     |
|--------------------------------------------------------------------------------|
| Identification Services Protocols Adapters Bindings                            |
| Network Adapters:                                                              |
| [1] Cisco Systems 350 Series PCMCIA Wireless LAN Ada      [2] Wireless PC Card |
| Add <u>R</u> emove <u>P</u> roperties <u>U</u> pdate                           |
| Wireless Network Adapter                                                       |
|                                                                                |
| OK Cancel                                                                      |

Figure 82. Network Window/Adapters Tab

4. Click **Properties**. The **Add/Edit Configuration Profile** window is displayed (Figure 83).

| Add/Edit Configuration Profile                                                                                         | ? ×                 |
|----------------------------------------------------------------------------------------------------|---------------------|
| Select Profile                                                                                                    |                     |
| Default                                                                                                    | Add                 |
|                                                                                                    | <u>E</u> dit        |
|                                                                                                    | <u>D</u> elete      |
| Use this screen to:<br>- Activate a wireless profile from the pull-dow<br>- Add Edit or Delete a user-defined wireless | n menu.<br>profile. |
| <u> </u>                                                                                                    | <u>H</u> elp        |

Figure 83. Add/Edit Configuration Profile Window

5. Click Edit. The Edit Configuration window is displayed (Figure 84).

Figure 84. Edit Configuration Window

| 🔊 Edit Configuratio                  | on                                     |                            | ? >      | < |
|--------------------------------------|----------------------------------------|----------------------------|----------|---|
| Select Profile                       |                                        |                            |          |   |
| Profile Name:                        |                                        | Network <u>T</u> ype:      |          |   |
| Default                              |                                        | Access Point               | <u> </u> |   |
|                                      |                                        |                            |          |   |
| - Use this screen                    | to assign a par                        | oe to uour wireless r      | rofile   |   |
| - Select the Network wireless conner | vork Type to ide<br>ction for this pro | ntify the type of<br>file. | Jonic.   |   |
|                                      |                                        |                            |          |   |
|                                      |                                        |                            |          |   |
|                                      | < <u>B</u> ack                         | <u>N</u> ext >             | Help     |   |
| -                                    |                                        |                            |          |   |

a. In the **Profile Name** box replace the default profile name with a meaningful name.

```
Example: NIH Wireless LAN
```

b. In the Network Type box select Access Point from the drop-down menu.

6. Click Next. The Edit Configuration/Identify Your Network window is displayed (Figure 85).

| Edit Configuration                                                                                                    |
|----------------------------------------------------------------------------------------------------|
| Identify Your Network                                                                                                    |
| Network N <u>a</u> me:                                                                                                    |
| <u>S</u> can                                                                                                    |
|                                                                                                    |
|                                                                                                    |
| <ul> <li>Use this screen to identify the Network Name of the wireless<br/>network to which you wish to connect your computer.</li> </ul> |
|                                                                                                    |
| < <u>B</u> ack <u>N</u> ext > Help                                                                                                    |

Figure 85. Edit Configuration/Identify Your Network Window

7. In the Network Name box enter the *<NIH* standard SSID for NIH users>.

Figure 86. Edit Configuration/Identify Your Network Window with SSID

| - |
|---|
|   |
|   |
|   |
|   |
|   |
|   |
|   |
|   |
|   |
|   |
|   |
|   |

8. Click Next. The Edit Configuration/Set Security window is displayed (Figure 87).

| Sedit Configuration                                                  | <u>? x</u> |
|----------------------------------------------------------------------|------------|
| Set Security                                                         |            |
| Enable Data Security C Use Alphapurperia Characters (0.9, p. a. 4.7) |            |
| <ul> <li>Use <u>H</u>exadecimal (0-9, a-f, A-F)</li> </ul>           |            |
| Key <u>1</u>                                                         |            |
| Key <u>2</u>                                                         |            |
| Key <u>3</u>                                                         |            |
| Key <u>4</u>                                                         |            |
| Encrypt data with: Key 1                                             |            |
|                                                                      |            |
| < <u>B</u> ack <u>N</u> ext > Hel                                    | p          |

Figure 87. Edit Configuration/Set Security Window

- a. Check the Enable Data Security checkbox.
- b. Select Use Hexadecimal (0-9, a-f, A-F).
- c. In the **Key <u>1</u>** box enter the *<NIH standard WEP encryption key>*.
- d. In the Encrypt data with box select Key 1 from the drop-down menu.
- 9. Click Next. The Edit Configuration/Power Management window is displayed (Figure 88).

| Sedit Configuration                                                              |
|----------------------------------------------------------------------------------|
| Power Management                                                                 |
| <ul> <li>Off (default power consumption and high performance)</li> </ul>         |
| ○ <u>□</u> n (lower power consumption and performance)                           |
|                                                                                  |
|                                                                                  |
|                                                                                  |
| Enable Power Management for low power consumption and                            |
| wireless performance.     Disable Power Management for default power consumption |
| and high wireless performance (default).                                         |
|                                                                                  |
|                                                                                  |
| < <u>B</u> ack <u>N</u> ext > Help                                               |

Figure 88. Edit Configuration/Power Management Window

- 10. Select Off (default power consumption and high performance).
- 11. Click Next. The TCP/IP Behavior window is displayed (Figure 89).

Figure 89. Edit Configuration/TCP/IP Behavior Window

| 2 | Edit Configuration                                                                                                    | ? | × |
|---|----------------------------------------------------------------------------------------------------|---|---|
|   | TCP/IP Behavior                                                                                                    |   |   |
|   | Renew IP Address when selecting this profile.                                                                                        |   |   |
|   |                                                                                                    |   |   |
|   | <ul> <li>Use this screen to control the TCP/IP protocol behavior<br/>when switching from one wireless profile to another.</li> </ul> |   |   |
|   | < <u>B</u> ack <u>N</u> ext > Help                                                                                                   |   |   |

- 12. Select Renew IP Address when selecting this profile.
- 13. Click Next. The Edit Configuration/NT Adapter Settings window is displayed (Figure 90).

| Sedit Configuration                                                                                                    | × |
|----------------------------------------------------------------------------------------------------|---|
| NT Adapter Settings                                                                                                    |   |
| I/O Base Address 400                                                                                                    |   |
| Interrupt 10                                                                                                    |   |
| <ul> <li>Use this tab to view or modify the hardware settings of your<br/>wireless PC Card, in case of hardware conflicts.</li> </ul> |   |
| < <u>B</u> ack Finish Help                                                                                                    |   |

Figure 90. Edit Configuration/NT Adapter Settings Window

**Note:** In the **I/O Base Address** and **Interrupt** boxes accept the default values (400 and 10). Make sure the hardware doesn't conflict before you click **Finish**.

14. Click Finish. The Network Window/Adapters tab is displayed (Figure 82).

Now, you need to add a new profile for access to the wireless LAN in guest and patient areas.

- 15. Repeat steps 4 to 6.
- 16. In the Network Name box enter the *<NIH standard SSID for guest>*.
- 17. Click Next. The Edit Configuration/Set Security window is displayed.
  - a. Check the Enable Data Security checkbox.
  - b. Select Use Hexadecimal (0-9, a-f, A-F).
  - c. In the **Key 1** box enter the *<NIH standard WEP encryption key>*.
  - d. In the Encrypt data with box select Key 1 from the drop-down menu
- 18. Repeat steps 9 to 14 to complete adding the profile for guest access.

# 5 Macintosh 9.x

In Macintosh 9.x you must perform two steps to install the wireless client adapter driver and configure wireless access:

- Install wireless client adapter driver
- Configure wireless access

## 5.1 Installing the Wireless Client Adapter Driver

Follow these steps to download and install the wireless client adapter driver.

## 5.1.1 Downloading the driver

- 1. Download the wireless client adapter driver from the CD-ROM or from the <u>http://sdp.cit.nih.gov/downloads/wireless\_lan.asp</u> website.
- 2. Select **MAC OS** to download. The **Avaya Wireless.smi** icon automatically appears on the desktop after you download (Figure 91).

#### Figure 91. Avaya Wireless.smi Icon

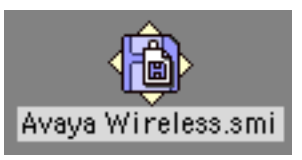

## 5.1.2 Installing the driver

1. Double click the Avaya Wireless.smi icon. The Avaya Wireless Installer window is displayed (Figure 92).

Figure 92. Avaya Wireless Installer Window

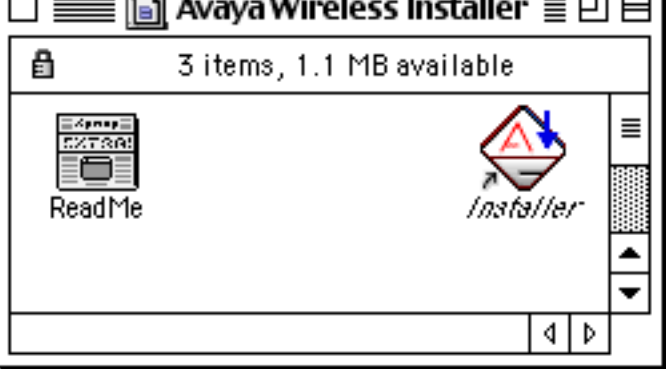

2. Double click the **Installer** icon. The **Avaya Wireless Installer Welcome** window is displayed (Figure 93).

|                                                 | Avaya wireless installer                                                                 |
|-------------------------------------------------|------------------------------------------------------------------------------------------|
| Options                                         |                                                                                          |
| Install                                         | To: Alfalfa ♠                                                                            |
| O Remove                                        | Run Setup Assistant after restart                                                        |
| Welcome to the Avaya<br>This selection will rep | Wireless installation tool.<br>Iace any previous version of Avaya Wireless on the chosen |
| disk. The disk must no<br>have Mac OS 8.6 - 9.> | t be locked, must have at least 2MB of free space and must<br>already installed.         |
|                                                 |                                                                                          |
|                                                 |                                                                                          |

Figure 93. Avaya Wireless Installer Welcome Window

Note: In this example the name of the computer's hard disk is "Alfalfa".

3. Click Install. The Software License window is displayed (Figure 94).

Figure 94. Software License Window

|                                                                        | Software License                                                                                                    |     |
|------------------------------------------------------------------------|----------------------------------------------------------------------------------------------------|-----|
|                                                                        |                                                                                                    | ]_] |
| Avaya Inc.                                                             | 2001                                                                                                    | =   |
| Avaya Wireless S<br>Copyright ©2<br>All Rights                         | oftware and Documentation<br>001 Avaya Inc.<br>Reserved                                                                                                |     |
| Avaya Inc. END<br>FOR SOFTW                                            | USER LICENSE AGREEMENT<br>ARE AND DOCUMENTATION                                                                                                    |     |
| BY INSTALLING, LO<br>TO BE BOUND BY T<br>TERMS OF THIS AG<br>SOFTWARE. | ADING OR USING THE SOFTWARE, YOU ARE CONSENTING<br>'HIS AGREEMENT. IF YOU DO NOT AGREE TO ALL OF THE<br>REEMENT, DO NOT DOWNLOAD, COPY OR INSTALL THIS | •   |
| This Act                                                               |                                                                                                    |     |
| This text will be m                                                    | staneu as Afaya Fireless License on Desktop of uisk Alfana                                                                                             |     |
| A vaya Wirel                                                           | ess Cancel I Agree To These Term                                                                                                    | s   |
|                                                                        |                                                                                                    | /   |

4. Click I Agree To These Terms. The driver will be installed. The Installation Completed notification window is displayed after the driver is successfully installed (Figure 95).

Figure 95. Installation Completed Notification Window

| The installation completed successfully.<br>Since you installed onto the current system<br>disk you should restart the computer at your<br>earliest convenience. |
|----------------------------------------------------------------------------------------------------|
| Done                                                                                                    |

5. Click **Done**. Continue with section 5.2 to configure wireless access.

## 5.2 Configuring Wireless Access

Follow these steps to configure profiles to have wireless access in NIH user and guest areas.

1. Insert the ORiNOCO wireless client adapter into the PCMCIA slot. The desktop

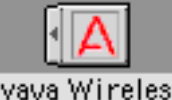

automatically displays the Avaya Wireless icon Avaya Wireless

2. Double click the Avaya Wireless icon. The TCP/IP (PPP to NIH) window is displayed (Figure 96).

Figure 96. TCP/IP (PPP to NIH) Window

|                   | TCP/IP (PPP to N  | H) 🔤                                                      |
|-------------------|-------------------|-----------------------------------------------------------|
| Connect via       | Ethernet built-in | 9                                                         |
| Configure         | Using DHCP Server | 9                                                         |
| DHCP Client ID    |                   |                                                           |
| IP Address        | : 169.254.197.85  |                                                           |
| Subnet mask       | 255.255.0.0       |                                                           |
| Router address    | : 169.254.197.85  |                                                           |
| Name server addr. | 224.0.0.251       | Search domains :<br>cit.nih.gov<br>net.nih.gov<br>nih.gov |
| 0                 |                   |                                                           |

- 3. In the **Connect via** box select **Avaya Wireless** from the drop-down menu (Figure 97).
- 4. In the Setup/Configure box select Using DHCP Server from the drop-down menu.

|               |         | TCP/IP (PPP to N               | NIH | ) 🗄                                   |
|---------------|---------|--------------------------------|-----|---------------------------------------|
| Connec        | t via:  | Avaya Wireless                 | \$  |                                       |
| Confi         | gure :  | Using DHCP Server              | \$  |                                       |
| DHCP Clier    | nt ID : |                                |     |                                       |
| IP Add        | ress:   | < will be supplied by server 3 | >   |                                       |
| Subnet r      | nask :  | < will be supplied by server 3 | >   |                                       |
| Router add    | ress:   | < will be supplied by server 3 | >   |                                       |
|               |         |                                |     | Search domains :                      |
| Name server a | iddr.:  | < will be supplied by server : | >   | cit.nih.gov<br>net.nih.gov<br>nih.gov |
|               |         |                                |     |                                       |
| 0             |         |                                |     |                                       |

Figure 97. TCP/IP (PPP to NIH) Window/Configuration

5. Click the square icon  $\Box$  at the top left of the **TCP/IP** window to close the window. The **Save Changes** notification window is displayed (Figure 98).

Figure 98. Save Changes Notification Window

| Save changes to t<br>Saving the change<br>services currently | he current configuration?<br>es may interrupt any TCP/IP<br>y established. |
|--------------------------------------------------------------|----------------------------------------------------------------------------|
| Don't Save                                                   | Cancel Save                                                                |

- 6. Click Save.
- 7. On the desktop click the Apple icon
- 8. Scroll down to select **Control Panels**  $\rightarrow$  **Avaya Wireless** (Figure 99).

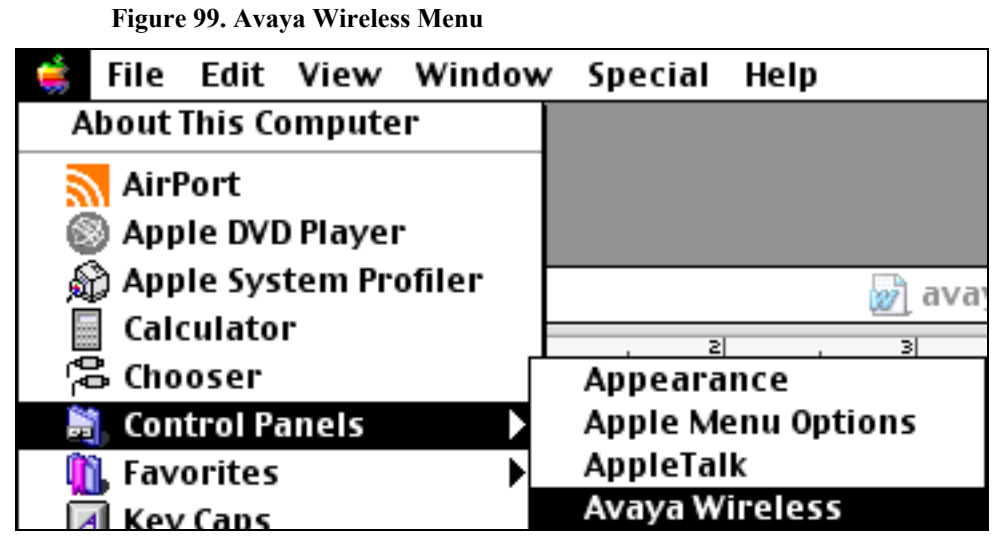

The Avaya Wireless window is displayed (Figure 100).

Figure 100. Avaya Wireless Window

| Avaya W                        | /ireless                  |
|--------------------------------|---------------------------|
| Status                         |                           |
| Current Network : - Searchi    | ng -                      |
| Base Station Address: - None - |                           |
| Signal Strength :              |                           |
| Configurations                 |                           |
| Active Configuration: Default  |                           |
| Default                        | Activate                  |
|                                |                           |
|                                | Add                       |
|                                | Edit                      |
|                                | Rename                    |
|                                | Delete                    |
|                                | ⇒<br>⊽ Duplicate          |
| nformation                     |                           |
| Model: 3rd Party Gold Card     |                           |
| Serial #: 01UT12418106         | Primary Firmware : 4.0.4  |
| Address: 00 02 2D 1E 5B BE     | Station Firmware : 8.0.10 |

- 9. In the **Configurations** box click to highlight the **Default** profile.
- 10. Click Edit. The Avaya Wireless (Default) window is displayed (Figure 101).

| Avaya Wireless (Default)                                           |                              |                        |  |  |  |  |
|--------------------------------------------------------------------|------------------------------|------------------------|--|--|--|--|
| Access Point / Base Station O Computer To Computer O Access Server |                              |                        |  |  |  |  |
| Conserve power when on battery Doin a Closed Network               |                              |                        |  |  |  |  |
| Use<br>Key 1 : [<br>Key 2 : [                                      | Encryption<br>Transmit Using | ** Any Open Network ** |  |  |  |  |
| Key 4: [                                                           | ``                           | Refresh                |  |  |  |  |
|                                                                    | Avaya Wireless Cancel Save   |                        |  |  |  |  |

Figure 101. Avaya Wireless (Default) Window

- 11. Select Access Point/Base Station.
- 12. Check the Join a Closed Network checkbox. The Network Name box appears (Figure 102).

| Avaya Wireless (Default)                                           |                |                |  |  |  |
|--------------------------------------------------------------------|----------------|----------------|--|--|--|
| Access Point / Base Station O Computer To Computer O Access Server |                |                |  |  |  |
| Conserve power when on battery 🗹 Join a Closed Network             |                |                |  |  |  |
| Use Encryption                                                     | Transmit Using | Network Name : |  |  |  |
| Key 1:                                                             |                |                |  |  |  |
| Key 2:                                                             |                |                |  |  |  |
| Key 3:                                                             |                |                |  |  |  |
| Key 4:                                                             |                |                |  |  |  |
| ·                                                                  |                |                |  |  |  |
| Avaya Wireless Cancel Save                                         |                |                |  |  |  |

Figure 102. Avaya Wireless (Default) Window/Network Name Box

- 13. Enter the *<NIH standard SSID for NIH users>* in the **Network Name** box.
- 14. Check the Use Encryption checkbox.
- 15. Enter **0x** <*NIH* standard WEP encryption key> in the **Key 1** box.

Note: Be sure to enter 0x (no space) before the WEP key. This is a special format used for the Avaya Client adapter only.

16. Click Save. The Save Changes notification window is displayed (Figure 103).

Figure 103. Save Changes Notification Window

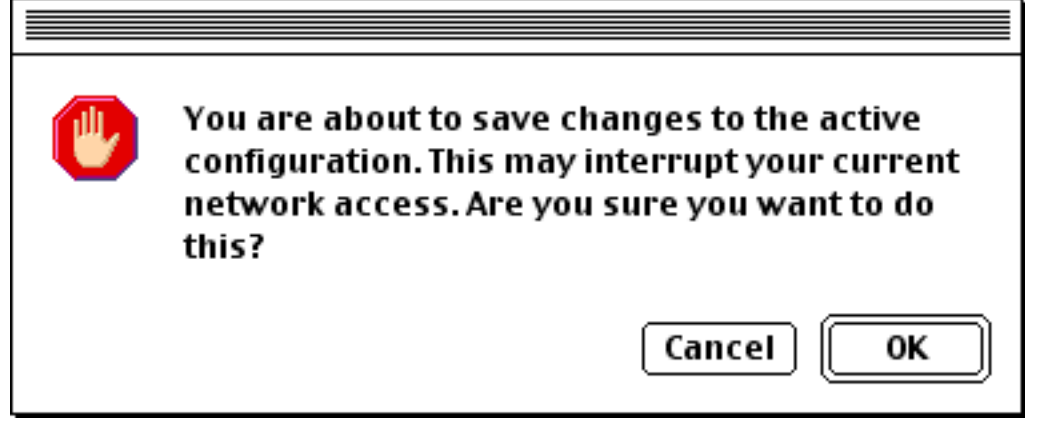

17. Click OK.

You have successfully configured wireless access on Macintosh 9.x for NIH user areas. Continue with the following steps to configure a profile for wireless access in NIH guest/patient areas.

- 18. On the Avaya Wireless window (Figure 100) click Add. The Please enter a new name for this configuration window is displayed.
- 19. Enter a meaningful name for this profile, then click **OK**.

Example: NIH Wireless for Guest

- 20. Repeat steps 11 and 12.
- 21. Enter the *<NIH standard SSID for guest>* in the **Network Name** box.
- 22. Repeat steps 14 to 17 to complete the configuration process.

Congratulations! You have finished configuring the wireless access profiles for NIH users and NIH guest/patient areas. Select the appropriate profile on the **Avaya Wireless** window for access in NIH user or guest/patient areas, depending on your location.